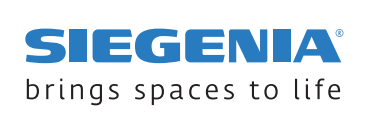

OPERATING AND CARE INSTRUCTIONS

# **AEROMAT VT system**

AEROMAT VT A AEROMAT VT Z

# Table of contents

| 1 | ABOL   | JT THIS DO        |                                                  | 5         |
|---|--------|-------------------|--------------------------------------------------|-----------|
|   | 1.1    | Original c        | operating instructions                           | 5         |
|   | 1.2    | Read the          | instructions                                     | 5         |
|   | 1.3    | Producer          | ·                                                | 5         |
|   | 1.4    | Target gro        | oup                                              | 5         |
|   | 1.5    | Applicabl         | e information                                    | 5         |
|   | 1.6    | Symbols           | used                                             | 6         |
|   | . –    | 1.6.1             | LED                                              | 6         |
|   | 1.7    | Abbrevia          | tions                                            | 6         |
| 2 | SAFE   | ГҮ                |                                                  | 7         |
|   | 2.1    | Intended          | use                                              | 7         |
|   | 2.2    | Requirem          | nents for the target group                       | 7         |
|   | 2.3    | Safety no         | ites                                             | 7         |
| 2 |        |                   |                                                  | ~         |
| 3 | PROD   | OUCT SPEC         |                                                  | 8         |
|   | 3.1    | Touch co          | ntrol                                            | 8         |
|   | 3.2    | Operation         | n                                                | 9         |
|   |        | 3.2.1             | Functions of the AEROMALVI A / AEROMALVI Z       | 9         |
|   |        | 3.2.2             | AEROMAI VI A                                     | .0        |
|   |        | 3.2.3             |                                                  | .0        |
|   |        | 3.2.4             | Locking plugs (room side)                        | 0         |
|   |        | 3.2.3<br>2.7.6    | Temperature and humidity concer                  | 1         |
|   |        | 3.2.0             | Air quality sensor                               | 1         |
|   |        | 3.2.7             | Riower levels                                    | 1         |
|   |        | 329               | Automatic mode                                   | 1         |
|   |        | 3.2.10            | Child safety                                     | 1         |
|   |        | 3.2.11            | Condensate and frost protection control          | 2         |
|   |        | 3.2.12            | Filter replacement indicator                     | 2         |
|   |        | 3.2.13            | External inputs                                  | 2         |
|   |        | 3.2.14            | Digital outputs 1                                | 3         |
|   | 3.3    | Menu              |                                                  | .3        |
|   | 3.4    | Technical         | specifications 1                                 | .6        |
|   |        | 3.4.1             | AEROMAT VT A                                     | .6        |
|   |        | 3.4.2             | AEROMAT VT Z 1                                   | .7        |
|   | 3.5    | Spare par         | rts 1                                            | .7        |
|   |        | 3.5.1             | AEROMAT VT A                                     | .7        |
|   |        | 3.5.2             | AEROMAT VT Z                                     | .8        |
| 4 | INITIA | AL SETUP .        |                                                  | 9         |
|   | 4.1    | Removing          | g the locking plugs                              | 9         |
|   | 4.2    | Integratir        | g the ventilation unit into WIFI                 | 21        |
|   | 4.3    | Calibratin        | ing the air quality sensors                      | 21        |
| _ | 0050   | ATION             |                                                  |           |
| Э | OPER   |                   | Z                                                | .Z        |
|   | 5.1    | Operation         | n via loucn Control                              | 22        |
|   |        | 5.1.1             | Setting the blower level                         | 22        |
|   |        | 5.1.Z             | Activation of automatic mode                     | 2         |
|   | БЭ     | 5.1.3<br>Adjustma | Activating and deactivating the child-proof lock | 2         |
|   | J.Z    | Aujustine         | Adjusting the huzzer volume                      | .5        |
|   |        | 5.2.1             | Adjusting the LED brightness 2                   | .5<br>0/1 |
|   |        | 5.2.2             |                                                  |           |

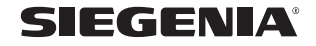

|             | 5.2.3                                                                                                    | Adjusting the LED illumination time 25                                                                                                    | 5                                                                  |
|-------------|----------------------------------------------------------------------------------------------------|----------------------------------------------------------------------------------------------------|--------------------------------------------------------------------|
|             | 5.2.4                                                                                                    | Adjusting the bathroom control run-on time 26                                                                                                    | 5                                                                  |
|             | 5.2.5                                                                                                    | Adjusting the limit for automatic operation 27                                                                                                    | 7                                                                  |
|             | 5.2.6                                                                                                    | Adjusting the filter running time 28                                                                                                    | 3                                                                  |
|             | 5.2.7                                                                                                    | Establishing the WIFI connection                                                                                                    | Э                                                                  |
|             | 5.2.8                                                                                                    | Switching WIFI on and off                                                                                                    | )                                                                  |
|             | 5.2.9                                                                                                    | Carrying out WIFI reset                                                                                                    | 1                                                                  |
|             | 5.2.1                                                                                                    | Coupling SI-BUS devices                                                                                                    | 2                                                                  |
|             | 5.2.1                                                                                                    | Decoupling SI-BUS devices                                                                                                    | 3                                                                  |
|             | 5.2.1                                                                                                    | Deleting active faults                                                                                                    | 1                                                                  |
|             | 5.2.1                                                                                                    | Restoring the device to default settings                                                                                                    | 1                                                                  |
|             | 5.2.1                                                                                                    | Restoring the device to factory settings    35                                                                                                    | 5                                                                  |
|             |                                                                                                    |                                                                                                    |                                                                    |
| 6           | CARE AND                                                                                                 | AINTENANCE                                                                                                    | 5                                                                  |
| 6           | <b>CARE AND</b><br>6.1 Note                                                                              | AINTENANCE       36         on cleaning and maintenance       36                                                                                                    | <b>5</b>                                                           |
| 6           | <b>CARE AND</b><br>6.1 Note<br>6.2 Repla                                                                 | AINTENANCE       36         on cleaning and maintenance       36         ing the air filter       36                                                                                                    | <b>5</b><br>5                                                      |
| 6           | CARE AND<br>6.1 Note<br>6.2 Repla<br>6.2.1                                                               | AINTENANCE36on cleaning and maintenance36ing the air filter36AEROMAT VT A36                                                                                                    | 5<br>5<br>5<br>5                                                   |
| 6           | CARE AND<br>6.1 Note<br>6.2 Repla<br>6.2.1<br>6.2.2                                                      | AINTENANCE36on cleaning and maintenance36ing the air filter36AEROMAT VT A36AEROMAT VT Z35                                                                                                    | 5555                                                               |
| 6           | CARE AND<br>6.1 Note<br>6.2 Repla<br>6.2.1<br>6.2.2<br>TROUBLESH                                         | AINTENANCE36on cleaning and maintenance36ing the air filter36AEROMAT VT A36AEROMAT VT Z36OOTING44                                                                                                    | <b>5</b><br>5<br>5<br>5<br><b>7</b><br><b>1</b>                    |
| 6<br>7      | CARE AND<br>6.1 Note<br>6.2 Repla<br>6.2.1<br>6.2.2<br>TROUBLESH<br>7.1 Error                            | AINTENANCE       36         on cleaning and maintenance       36         ing the air filter       36         AEROMAT VT A       36         AEROMAT VT Z       36         OOTING       44         nessages on the device       44                                                   | 5<br>5<br>5<br>5<br>7<br>4                                         |
| 6<br>7      | CARE AND<br>6.1 Note<br>6.2 Repla<br>6.2.1<br>6.2.2<br>TROUBLESH<br>7.1 Error<br>7.2 Error               | AINTENANCE       36         on cleaning and maintenance       36         ing the air filter       36         AEROMAT VT A       36         AEROMAT VT Z       36         DOTING       44         nessages on the device       44         on the device       44                    | <b>5</b><br>5<br>5<br>5<br>7<br><b>1</b><br>1                      |
| 6<br>7<br>8 | CARE AND<br>6.1 Note<br>6.2 Repla<br>6.2.1<br>6.2.2<br>TROUBLESH<br>7.1 Error<br>7.2 Error               | AINTENANCE       36         on cleaning and maintenance       36         ing the air filter       36         AEROMAT VT A       36         AEROMAT VT Z       36         ODTING       44         nessages on the device       44         on the device       44                    | <b>5</b><br>5<br>5<br>5<br>7<br><b>1</b><br>4<br>4<br>5            |
| 6<br>7<br>8 | CARE AND<br>6.1 Note<br>6.2 Repla<br>6.2.1<br>6.2.2<br>TROUBLESH<br>7.1 Error<br>7.2 Error<br>CERTIFICAT | AINTENANCE       36         on cleaning and maintenance       36         ing the air filter       36         AEROMAT VT A       36         AEROMAT VT Z       36         OOTING       44         nessages on the device       44         on the device       44         S       45 | 5<br>5<br>5<br>5<br>5<br>7<br>4<br>4<br>4<br>5<br>5<br>5<br>5<br>7 |

**SIEGENIA**°

# **1** About this documentation

## **1.1** Original operating instructions

These instructions are part of the original operating instructions. The operating instructions consist of the following sections:

- assembly instructions
- operating and service instructions

## **1.2** Read the instructions

These instructions are an important document and part of the product. Only the defined procedures are safe. Persons can be injured or material damage could occur if these instructions are not observed. Read and observe the instructions completely before using the product.

Retain these instructions, keep them available and pass them on to subsequent users.

#### 1.3 Producer

SIEGENIA-AUBI KG Industriestraße 1 – 3 57234 Wilnsdorf Germany You can find the addresses of our worldwide locations here: <u>siegenia.com/company/locations</u>

Entry in Commercial Register:

- Registry court: Siegen district court
- Register number: HRA 3741

#### 1.4 Target group

This information is aimed at all persons who carry out the following activities:

- operation and maintenance of SIEGENIA products
- operation and maintenance of window elements or door elements that are equipped with SIEGENIA products

### **1.5** Applicable information

Note the following applicable information prior to operation.

 Help for the SIEGENIA Comfort app (Android) <u>https://link.si/td/and001/0523</u>

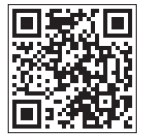

 Help for the SIEGENIA Comfort app (iOS) <u>https://link.si/td/ios001/0523</u>

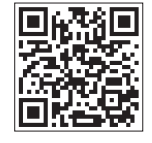

SIEGENIA

AEROMAT VT A / AEROMAT VT Z

## 1.6 Symbols used

#### 1.6.1 LED

- LED off
- LED lights up
- LED flashes in 1 colour
- LED flashes alternately in 2 colours

## 1.7 Abbreviations

| Abbreviation                                                                                                    | Explanation                                                     |  |  |
|----------------------------------------------------------------------------------------------------|-----------------------------------------------------------------|--|--|
| TVOCTotal Volatile Organic Compounds: volatile organic compounds in gaseous form (e. g. ethanol, can<br>monoxide, methane, butane and cigarette smoke). |                                                                 |  |  |
| CO <sub>2</sub> Carbon dioxide: a chemical compound composed of carbon and oxygen.                                                                      |                                                                 |  |  |
| NOx Nitrogen monoxide and nitrogen dioxide are collectively referred to as NO <sub>x</sub> .                                                            |                                                                 |  |  |
| ISO Coarse 30% Grit filter, filter designation according to DIN EN ISO 16890-1                                                                          |                                                                 |  |  |
| ISO Coarse 45%                                                                                                    | Grit filter, filter designation according to DIN EN ISO 16890-1 |  |  |
| ISO ePM1 50% Fine dust filter, filter designation according to DIN EN ISO 16890-1                                                                       |                                                                 |  |  |
| WIFI         Wireless local area network.                                                                                                    |                                                                 |  |  |

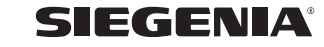

11.2024

## 2 Safety

#### 2.1 Intended use

- The AEROMAT VT system is a ventilation system for ventilating and extracting air from closed rooms.
- The AEROMAT VT system consists of different device types. These different device types can be combined with each other.
- The AEROMAT VT system is suitable for installation in external windows or walls of fixed buildings.

#### 2.2 Requirements for the target group

The following persons may only operate the product if they have understood the dangers involved in handling the product or if they are supervised during operation:

- Depending on the environmental conditions, the AEROMAT VT system can support dehumidification in the home.
- The AEROMAT VT system is not suitable for targeted dehumidification (e.g. drying out new buildings or concealing defects or deficiencies in the construction).
- children
- persons with diminished physical, sensory or mental capabilities
- persons with a lack of experience and knowledge

#### 2.3 Safety notes

#### Risk of poisoning from combustion fumes

A vacuum can be created when this ventilation unit is operated simultaneously with a heat-producing appliance (such as a stove or gas heater). The vacuum could cause exhaust fumes to enter the room, resulting in poisoning.

- Have the ventilation compound in your home checked by an accredited chimney sweep.
- For ventilation units that permanently run in exhaust air operation, install a safety device in consultation with the accredited chimney sweep.

#### Risk of poisoning from contaminated air

When the ventilation unit is in operation, hazardous substances can enter the room, resulting in poisoning.

• If the air drawn in contains hazardous substances, switch off the ventilation unit.

#### Explosion hazard due to electrical sparks

When operating the ventilation unit in environments with an explosive atmosphere, electrical sparks may cause an explosion. Explosive atmospheres are created, for example, by flammable liquids, steam, gas or dust.

• Do not use the ventilation unit in environments with an explosive atmosphere.

#### Risk of injury from using unsuitable components

Components, accessories and spare parts which do not comply with SIEGENIA requirements can impair the safety of the product and lead to accidents.

• Use original parts or components that comply with the SIEGENIA requirements. If in doubt, contact SIEGENIA for confirmation.

AEROMAT VT A / AEROMAT VT Z

# **3 Product specifications**

# 3.1 Touch control

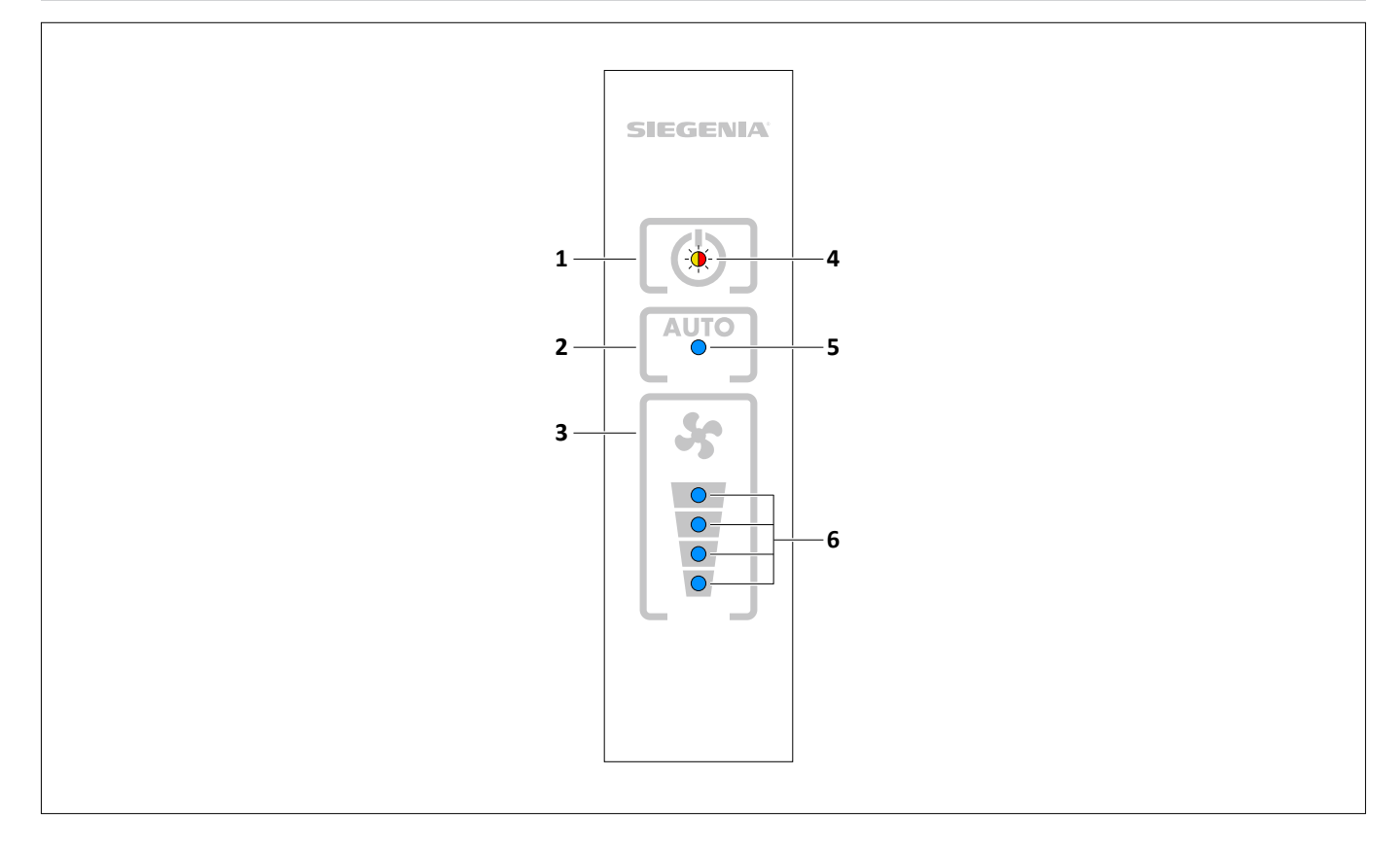

| Item         | Name                 | Purpose                                                                                |  |  |
|--------------|----------------------|----------------------------------------------------------------------------------------|--|--|
| 1            | ON/OFF button        | Switches the device on and off.                                                        |  |  |
| 2            | AUTO button          | Switches automatic mode on and off.                                                    |  |  |
|              |                      | Opens the menu navigation when pressed and held.                                       |  |  |
| 3            | Blower level         | Toggles through the blower levels.                                                     |  |  |
|              | button               | Confirms change filter function when held down.                                        |  |  |
| 4 Status LED |                      | Lights up blue when the device is switched on.                                         |  |  |
|              |                      | • Flashes green while an external switch input is active (e.g. bathroom control).      |  |  |
|              |                      | Lights up or flashes in different colours while the menu navigation is displayed.      |  |  |
|              |                      | <ul> <li>Lights up or flashes orange or red when there is an error.</li> </ul>         |  |  |
| 5            | AUTO LED             | Lights up blue when automatic mode is switched on.                                     |  |  |
|              |                      | Flashes blue when the filter needs replacing.                                          |  |  |
| 6            | Blower level<br>LEDs | Light up blue depending on which blower level is activated.                            |  |  |
|              |                      | The bottom LED flashes blue during the warm-up phase of the calibration.               |  |  |
|              |                      | • The top LED flashes blue when the condensate and frost protection control is active. |  |  |
| -            | Buzzer               | • Produces a beeping sound during operation and when there is an error message.        |  |  |

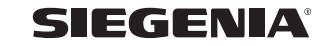

11.2024

# **Operating and care instructions** AEROMAT VT A / AEROMAT VT Z

# 3.2 Operation

# 3.2.1 Functions of the AEROMAT VT A / AEROMAT VT Z

| Functional element                                          | Device type |   |
|-------------------------------------------------------------|-------------|---|
|                                                             | А           | Z |
| Exhaust-air filter ISO Coarse ≥ 30%                         | 0           | - |
| Outside-air filter ISO Coarse ≥ 45%                         | -           | • |
| Outside-air filter ISO ePM1 ≥ 50%                           | -           | 0 |
| Outside-air filter NOx                                      | -           | 0 |
| Locking plugs (room side)                                   | ٠           | • |
| Electric lock                                               | 0           | 0 |
| Touch control                                               | •           | • |
| Inside temperature and humidity sensor                      | •           | • |
| Outside temperature and humidity sensor                     | -           | 0 |
| Air-quality sensor with CO <sub>2</sub> regulation          | 0           | 0 |
| Air-quality sensor with CO <sub>2</sub> and TVOC regulation | 0           | 0 |
| WIFI / operation via SIEGENIA Comfort app                   | 0           | 0 |
| Digital outputs                                             | 0           | 0 |
| External inputs                                             | 0           | 0 |
| Special function – bathroom control                         | -           | 0 |
| Special function – night or cross ventilation               | 0           | 0 |
| Special function – additional blower level                  | 0           | 0 |
| Configurable software                                       | 0           | 0 |
| SI-BUS                                                      | 0           | 0 |

| Symbol | Explanation                     |
|--------|---------------------------------|
| •      | Standard version                |
| 0      | Optional or alternative version |
| -      | not available                   |

**SIEGENIA**°

AEROMAT VT A / AEROMAT VT Z

#### 3.2.2 AEROMAT VT A

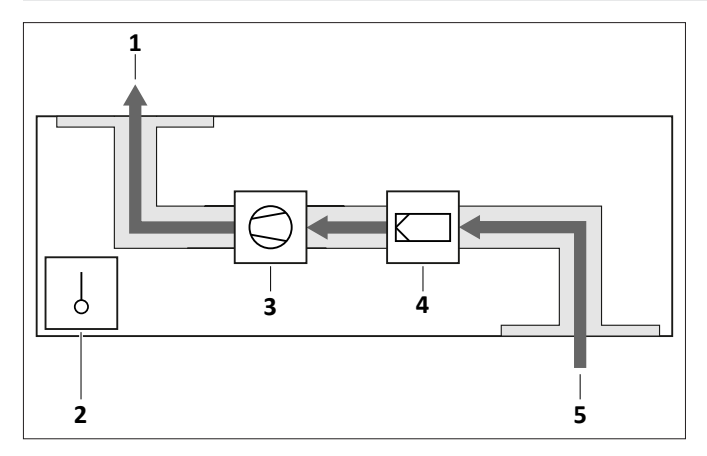

| Item | name                |  |
|------|---------------------|--|
| 1    | Exhaust air         |  |
| 2    | Sensor              |  |
| 3    | blower              |  |
| 4    | Filter (optional)   |  |
| 5    | air extraction only |  |

• AEROMAT VT A is a unidirectional exhaust air ventilation unit in home ventilation systems for the ventilation of closed rooms. The exchange of air is accomplished using an exhaust air blower.

#### 3.2.3 AEROMAT VT Z

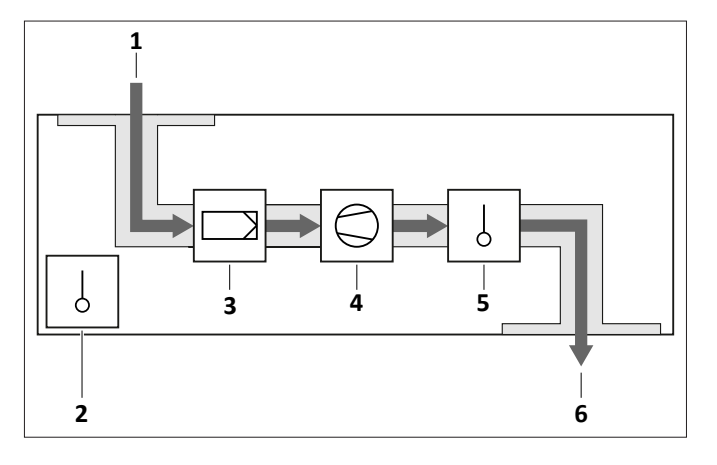

| ltem | name              |  |
|------|-------------------|--|
| 1    | Outside air       |  |
| 2    | Sensor            |  |
| 3    | Filters           |  |
| 4    | blower            |  |
| 5    | Sensor (optional) |  |
| 6    | Supply air        |  |

• AEROMAT VT Z is a unidirectional supply air ventilation unit in home ventilation systems for the ventilation of closed rooms. The exchange of air is accomplished using a supply air fan.

#### 3.2.4 Locking plugs (room side)

- The locking plugs close the louvres in the ventilation unit.
- When the louvres are closed, no ventilation takes place.
- The locking plugs can be stored on the inside of the inner panel.

#### 3.2.5 Electric lock

- The "ON/OFF" button opens and closes the ventilation unit.
- When the ventilation unit is closed, no ventilation is provided.

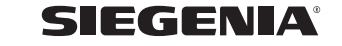

| 3.2.6 Temperature and humidity sensor                                                                                                    |                                                                                                    |
|----------------------------------------------------------------------------------------------------|----------------------------------------------------------------------------------------------------|
| • The inside temperature and humidity sensor measures the inside temperature as well as the inside humidity.                                                                                                    | <ul> <li>The outside temperature and humidity sensor<br/>measures the outside temperature as well as the<br/>outside humidity.</li> <li>The SIEGENIA Comfort app displays the measured</li> </ul>                                                                                            |
|                                                                                                    | values.                                                                                                    |
| 3.2.7 Air quality sensor                                                                                                    |                                                                                                    |
| <ul> <li>The air quality sensor determines a derived CO<sub>2</sub> value based on human aspiration (hydrogen H<sub>2</sub>).</li> <li>The air quality sensor optionally also determines a TVOC value based on the ethane content in the air.</li> </ul>                                                                                                    | <ul> <li>The SIEGENIA Comfort app displays the air quality using a traffic light system.</li> <li>The air quality sensor calibrates itself once when commissioned. During the calibration process, the sensor adapts to its environment.</li> </ul>                                          |
| 3.2.8 Blower levels                                                                                                    |                                                                                                    |
| <ul> <li>Touch Control uses 4 LEDs to indicate the blower levels.</li> <li>The blower levels can be adjusted via Touch Control, the SIEGENIA Comfort app or external inputs.</li> <li>Operation via Touch Control: use the "blower level" button to adjust the air throughput.</li> <li>Operation via the SIEGENIA Comfort app: use the SIEGENIA Comfort app to continuously adjust the air throughput.</li> </ul> | <ul> <li>Operation via external inputs: the ability to<br/>adjust settings via external inputs is dependent<br/>on the device equipment level and the electrical<br/>connection.</li> <li>After a power failure, the ventilation unit switches<br/>to the last blower level used.</li> </ul> |
| 3.2.9 Automatic mode                                                                                                    |                                                                                                    |
| <ul> <li>Touch Control uses LEDs to indicate automatic mode.</li> <li>Automatic mode can be activated and deactivated via Touch Control, the SIEGENIA Comfort app or external inputs.</li> </ul>                                                                                                    | <ul> <li>The necessary blower level is dependent on the temperature and air humidity, as well as optionally on the CO<sub>2</sub> value and on the TVOC value. The least favourable value is the significant value.</li> <li>The blowers do not switch off in automatic mode.</li> </ul>     |
| • Automatic mode controls the blower levels automatically.                                                                                                    | The blowers run at a low level as a minimum.                                                                                                    |
| 3.2.10 Child safety                                                                                                    |                                                                                                    |
| <ul> <li>The child-proof lock blocks Touch Control.</li> <li>When the child-proof lock is activated, the device can only be controlled via the SIEGENIA Comfort app or via external inputs.</li> </ul>                                                                                                    |                                                                                                    |

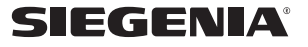

#### 3.2.11 Condensate and frost protection control

- The condensate and frost protection control serves the device protection and secures the functioning of the device even in case of lower outside temperatures.
- The supply air volume flow is reduced at an outside temperature of +5°C.
- Depending on the environmental conditions, which are constantly recorded by the humidity and temperature sensors, the volume flow of the supply air is reduced even further if necessary. These conditions could be lower outside temperatures or a particularly high room humidity, for example.

#### 3.2.12 Filter replacement indicator

- When the filter needs replacing, the AUTO LED flashes blue.
- When the filter needs replacing, the SIEGENIA Comfort app displays a warning message.
- The filter replacement indicator can be reset via the touch control or the SIEGENIA Comfort app.

#### 3.2.13 External inputs

- The external inputs serve to operate the ventilation unit via a switch (such as a series switch or rotary switch).
- External inputs can be used to activate special functions or to integrate the ventilation unit into a building management system.
- Special functions are dependent on the device equipment level.
- Special function bathroom control:
  - If a separate exhaust air unit is running in the bathroom, the ventilation unit automatically switches to a specified blower level.
  - If the exhaust air unit in the bathroom switches off, the ventilation unit will run after it.
  - This run-on time can be adjusted via the menu navigation.
  - When bathroom control is active, the ventilation unit cannot be operated via Touch Control.

11.2024

- The volume flow of the supply air is reduced when there is an outside temperature of -5°C and an exhaust air humidity of > 50%.
- If the outside temperature reaches a value below -15°C, the ventilation unit is switched off for at least 1 hour until the outside temperature rises again.
- As soon as the outside temperature rises above -10°C again, the device switches to the last level used.
- In the default setting, the filter needs replacing every 6 months.
- Since the contamination in the air varies depending on the environment, the filter replacement interval can be adjusted via the menu navigation.
- Special function night or cross ventilation:
  - Night or cross ventilation requires 2 ventilation units that are configured in such a way that they work in coordination with each other.
- Special function additional blower level:
  - The ventilation unit can activate an additional blower level using a second external switch or via a building management system.

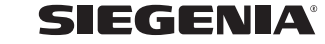

#### 3.2.14 Digital outputs

- The digital outputs are used to relay information on the status of the unit to a higher-level building management system (e.g. KNX). Examples of information on the status include:
  - Unit switched on or switched off
  - Error exists
  - Filter replacement required
  - Condensate and frost protection control active

## 3.3 Menu

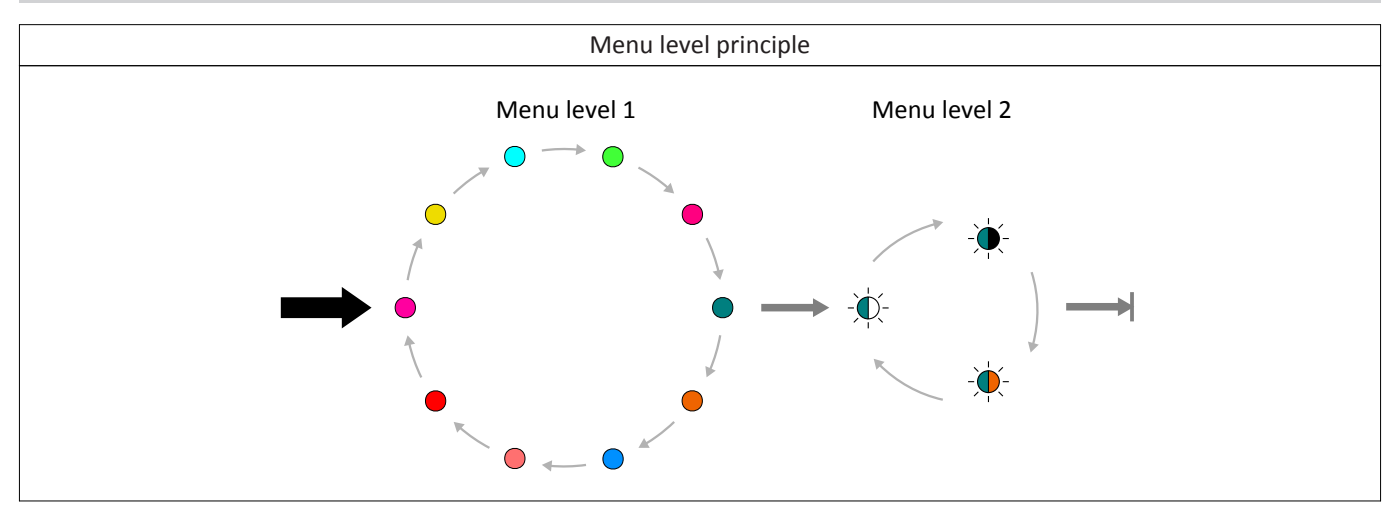

| Press on button AUTO | Description            |
|----------------------|------------------------|
| ➡ 8 seconds          | Change to menu level 1 |
| → 3 seconds          | Change to menu level 2 |
| → 3 seconds          | Save menu items        |
| 1 second             | Change inside the menu |

| Menu level 1  | Menu level 2  | Explanation          |  |
|---------------|---------------|----------------------|--|
| Buzzer volume | Buzzer volume |                      |  |
| •             | -•••          | 100 %                |  |
|               | -``.          | 75 %                 |  |
|               | -••           | 50 % (default value) |  |
|               | -``.          | 25 %                 |  |
|               | -•            | 0%                   |  |

SIEGENIA

AEROMAT VT A / AEROMAT VT Z

| Menu level 1                | Menu level 2              | Explanation                                           |  |
|-----------------------------|---------------------------|-------------------------------------------------------|--|
| LED brightness              |                           |                                                       |  |
| •                           | -\ <b>\</b>               | 100 %                                                 |  |
|                             | -``.                      | 75 %                                                  |  |
|                             | -``.                      | 50 % (default value)                                  |  |
|                             | -``.                      | 25 %                                                  |  |
|                             | -``                       | 5 %                                                   |  |
| LED illumination time       |                           |                                                       |  |
| •                           | -`ф`-                     | 10 s                                                  |  |
|                             | -``@                      | 15 s (default value)                                  |  |
|                             | -``@                      | 20 s                                                  |  |
|                             | -``@                      | 25 s                                                  |  |
|                             | -``@                      | continuous                                            |  |
| Bathroom control run-o      | n time (dependent on the  | device equipment level)                               |  |
| •                           | -••                       | 0 min. (default value)                                |  |
|                             | -``.                      | 3 min                                                 |  |
|                             | -``@                      | 10 min                                                |  |
|                             | -``.                      | 15 min                                                |  |
|                             | -``.                      | 25 min                                                |  |
| Limit for automatic oper    | ration (dependent on the  | device equipment level)                               |  |
| •                           | -┿-                       | Level 1                                               |  |
|                             | -\-                       | Level 2                                               |  |
|                             | -•                        | Level 3                                               |  |
|                             | -•                        | Level 4 (default value for WRG plus device type)      |  |
|                             | -•                        | Level 5 (default value for A, Z and WRG device types) |  |
| Filter replacement interval |                           |                                                       |  |
| •                           | -••                       | 6 months (default value)                              |  |
|                             | -•                        | 9 months                                              |  |
|                             | -•                        | 12 months                                             |  |
| Preheating register (dep    | pendent on the device equ | lipment level)                                        |  |
| •                           | -•••                      | On (default setting)                                  |  |
|                             | -•                        | Off                                                   |  |

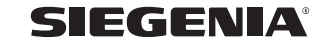

| Menu level 1                                   | Menu level 2                                          | Explanation                                                  |
|------------------------------------------------|-------------------------------------------------------|--------------------------------------------------------------|
| Device services                                |                                                       |                                                              |
| •                                              | -☆-                                                   | Restart the device                                           |
|                                                | -``.                                                  | Default setting                                              |
|                                                | -``@                                                  | SW version                                                   |
|                                                | -``.                                                  | Calibrate sensor (dependent on the device equipment level)   |
|                                                | -``.                                                  | Delete active faults                                         |
|                                                | -•                                                    | Switch buzzer on/off                                         |
| System services<br>When the ventilation ur     | nit is supplied with power                            | , the "system services" menu can be accessed for 30 minutes. |
| •                                              | -``                                                   | Pair devices (dependent on the device equipment level)       |
|                                                | -``.                                                  | Disconnect devices (dependent on the device equipment level) |
|                                                | -``.                                                  | Factory settings                                             |
|                                                | -``.                                                  | WIFI on (dependent on the device equipment level)            |
|                                                | -``.                                                  | WIFI off (dependent on the device equipment level)           |
| WIFI (dependent on the When the ventilation ur | device equipment level)<br>hit is supplied with power | , the WIFI menu can be accessed for 30 minutes.              |
| •                                              | -••                                                   | Reset WIFI                                                   |
|                                                |                                                       | WPS mode                                                     |

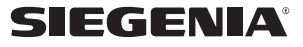

AEROMAT VT A / AEROMAT VT Z

# 3.4 Technical specifications

# 3.4.1 AEROMAT VT A

| Device type                                                                                    |                | A1                 | A2                 |
|------------------------------------------------------------------------------------------------|----------------|--------------------|--------------------|
| Ventilator length                                                                              |                | 750 mm             | 1500 mm            |
| Ventilator depth                                                                               |                | 300 mm             | 300 mm             |
| Sound absorption $D_{n, e, w}$ in ventilation operation (measured according to DIN EN 10140-2) |                | 57 dB              | 54 dB              |
|                                                                                                | Blower level 1 | 10 m³/h            | 20 m³/h            |
|                                                                                                | Blower level 2 | 20 m³/h            | 40 m³/h            |
| Air throughput                                                                                 | Blower level 3 | 30 m³/h            | 60 m³/h            |
|                                                                                                | Blower level 4 | 45 m³/h            | 90 m³/h            |
|                                                                                                | Blower level 5 | 60 m³/h            | 120 m³/h           |
|                                                                                                | Blower level 1 | 15 dB (A)          | 17 dB (A)          |
| Inherent noise Las                                                                             | Blower level 2 | 16 dB (A)          | 19 dB (A)          |
| (measured according to DIN EN ISO 13141-8,                                                     | Blower level 3 | 20 dB (A)          | 21 dB (A)          |
| sound pressure level with room insulation of 8 dB)                                             | Blower level 4 | 28 dB (A)          | 31 dB (A)          |
|                                                                                                | Blower level 5 | 35 dB (A)          | 37 dB (A)          |
|                                                                                                | Blower level 1 | 2 W                | 4 W                |
|                                                                                                | Blower level 2 | 3 W                | 4 W                |
| Power consumption                                                                              | Blower level 3 | 3 W                | 6 W                |
|                                                                                                | Blower level 4 | 5 W                | 10 W               |
|                                                                                                | Blower level 5 | 9 W                | 20 W               |
| Supply voltage                                                                                 |                | 230 V AC           | 230 V AC           |
| Supply frequency                                                                               |                | 50 Hz              | 50 Hz              |
| Operating voltage                                                                              |                | 24 V DC            | 24 V DC            |
| Protection class                                                                               |                | II                 | П                  |
| Max. permissible area load                                                                     |                | 1000 kg/m          | 1000 kg/m          |
| Permissible operating temperature                                                              |                | _15 <b>−</b> +40°C | −15 <b>−</b> +40°C |
| Length of connecting cable                                                                     |                | 5 – 20 m           | 5 – 20 m           |

11.2024

#### 3.4.2 AEROMAT VT Z

| Device type                                                                                    |                | Z1          | Z2          |
|------------------------------------------------------------------------------------------------|----------------|-------------|-------------|
| Ventilator length                                                                              |                | 750 mm      | 1500 mm     |
| Ventilator depth                                                                               |                | 300 mm      | 300 mm      |
| Sound absorption $D_{n, e, w}$ in ventilation operation (measured according to DIN EN 10140-2) |                | 57 dB       | 55 dB       |
|                                                                                                | Blower level 1 | 10 m³/h     | 20 m³/h     |
|                                                                                                | Blower level 2 | 20 m³/h     | 40 m³/h     |
| Air throughput                                                                                 | Blower level 3 | 30 m³/h     | 60 m³/h     |
|                                                                                                | Blower level 4 | 45 m³/h     | 90 m³/h     |
|                                                                                                | Blower level 5 | 60 m³/h     | 120 m³/h    |
|                                                                                                | Blower level 1 | 16 dB (A)   | 18 dB (A)   |
| Inherent noise Las                                                                             | Blower level 2 | 17 dB (A)   | 19 dB (A)   |
| (measured according to DIN EN ISO 13141-8,                                                     | Blower level 3 | 22 dB (A)   | 21 dB (A)   |
| sound pressure level with room insulation of 8 dB)                                             | Blower level 4 | 28 dB (A)   | 31 dB (A)   |
|                                                                                                | Blower level 5 | 35 dB (A)   | 38 dB (A)   |
|                                                                                                | Blower level 1 | 2 W         | 4 W         |
|                                                                                                | Blower level 2 | 3 W         | 5 W         |
| Power consumption                                                                              | Blower level 3 | 4 W         | 6 W         |
|                                                                                                | Blower level 4 | 8 W         | 13 W        |
|                                                                                                | Blower level 5 | 15 W        | 24 W        |
| Supply voltage                                                                                 |                | 230 V AC    | 230 V AC    |
| Supply frequency                                                                               |                | 50 Hz       | 50 Hz       |
| Operating voltage                                                                              |                | 24 V DC     | 24 V DC     |
| Protection class                                                                               |                | П           | П           |
| Max. permissible area load                                                                     |                | 1000 kg/m   | 1000 kg/m   |
| Permissible operating temperature                                                              |                | -15 - +40°C | -15 - +40°C |
| Length of connecting cable                                                                     |                | 5 – 20 m    | 5 – 20 m    |

# 3.5 Spare parts

# 3.5.1 AEROMAT VT A

| Name              | Contents                          | Pc. | Material number |
|-------------------|-----------------------------------|-----|-----------------|
| Filter ISO Coarse | Exhaust air filter ISO Coarse 30% | 1   | L3490100-093010 |

AEROMAT VT A / AEROMAT VT Z

## 3.5.2 AEROMAT VT Z

| Name              | Contents                         | Pc. | Material number  |
|-------------------|----------------------------------|-----|------------------|
| Filter ISO Coarse | Supply air filter ISO Coarse 45% | 1   | L3490120-093010  |
| Filter ePM1       | Supply air filter ISO ePM1 50%   | 1   | vL3490130-093010 |
| Filter NOx        | Supply air filter NOx            | 1   | vL3490140-093010 |

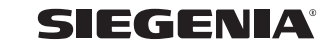

# 4 Initial setup

# 4.1 Removing the locking plugs

1. Open the inner panel and remove it.

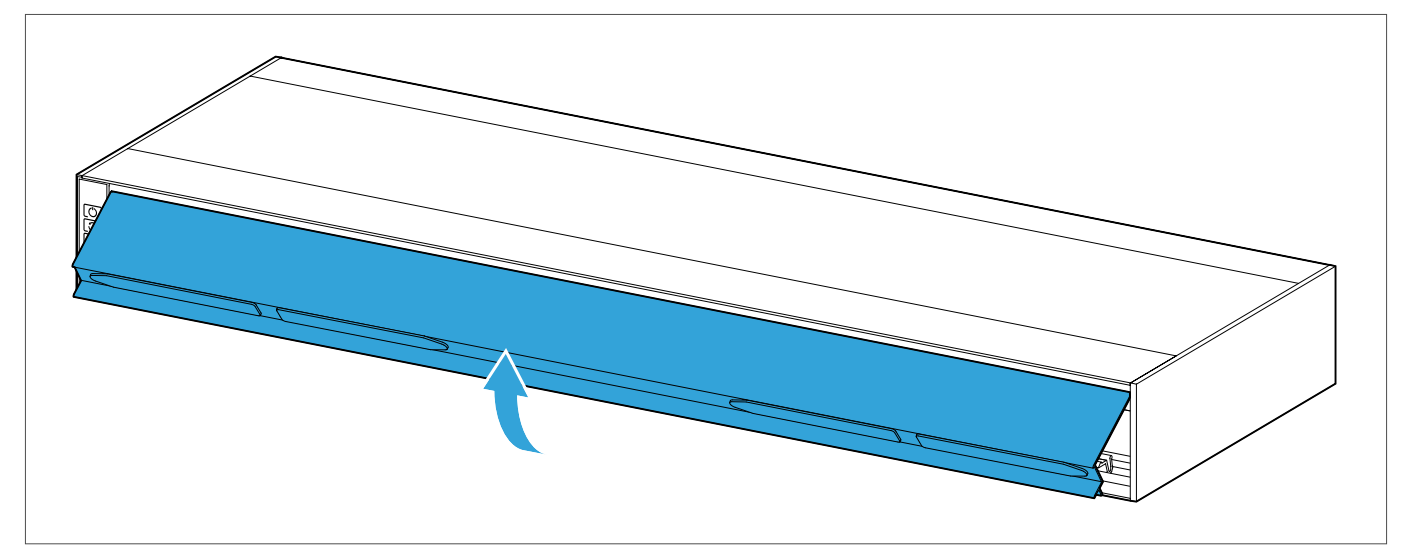

## 2. Remove the locking plugs.

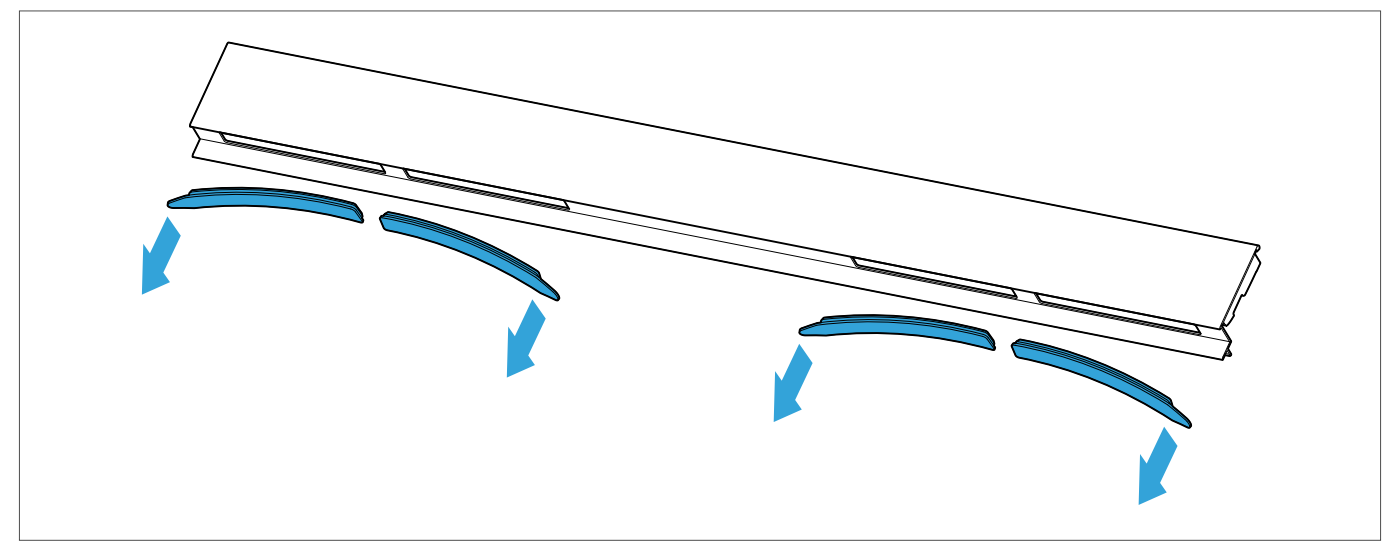

3. Turn the inner panel through 180°.

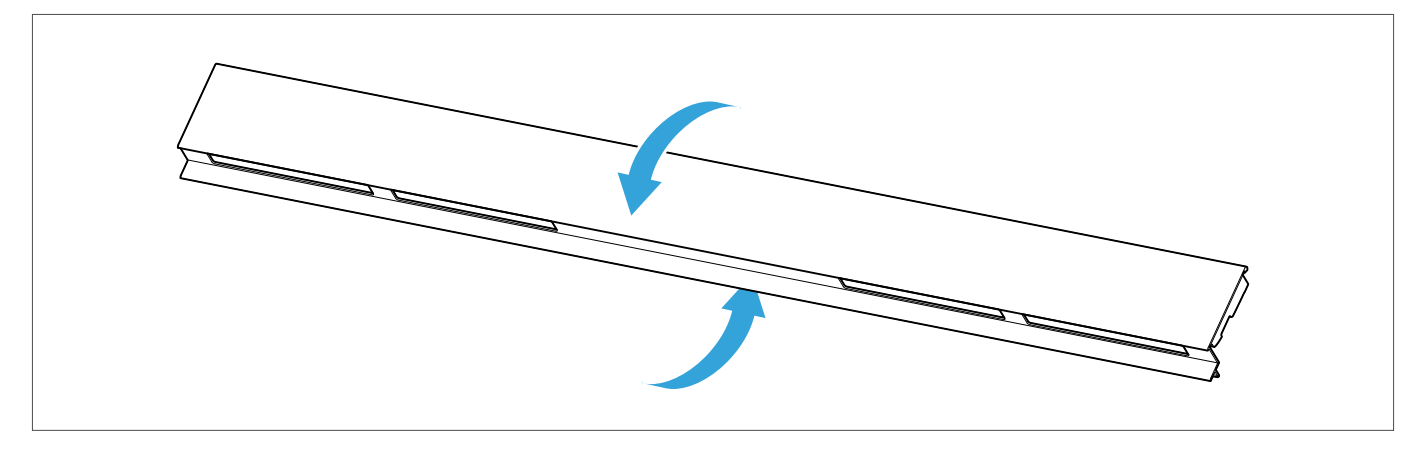

4. Place the locking plugs in the holders for storage.

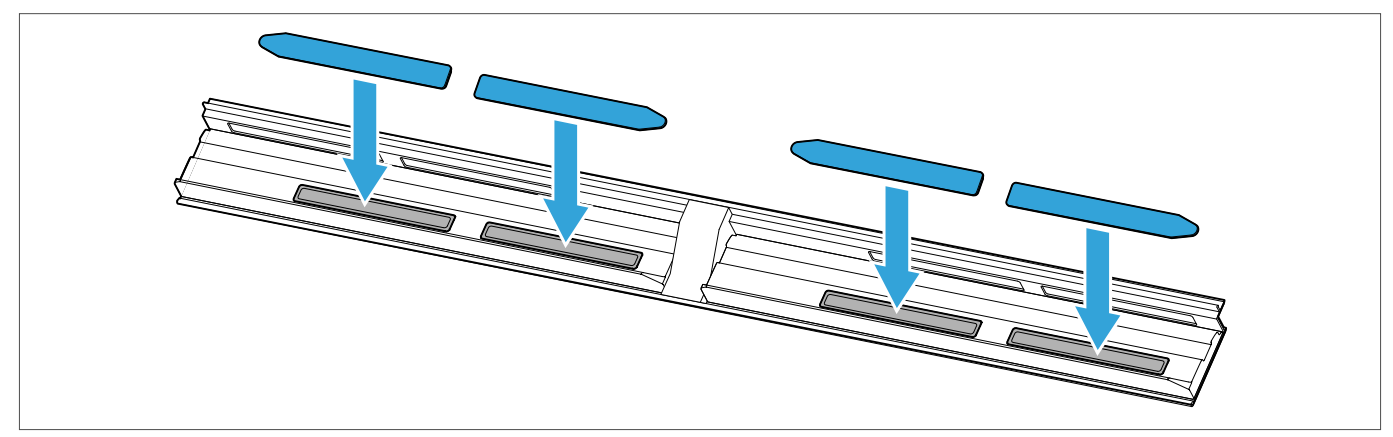

#### 5. Mount the internal panel.

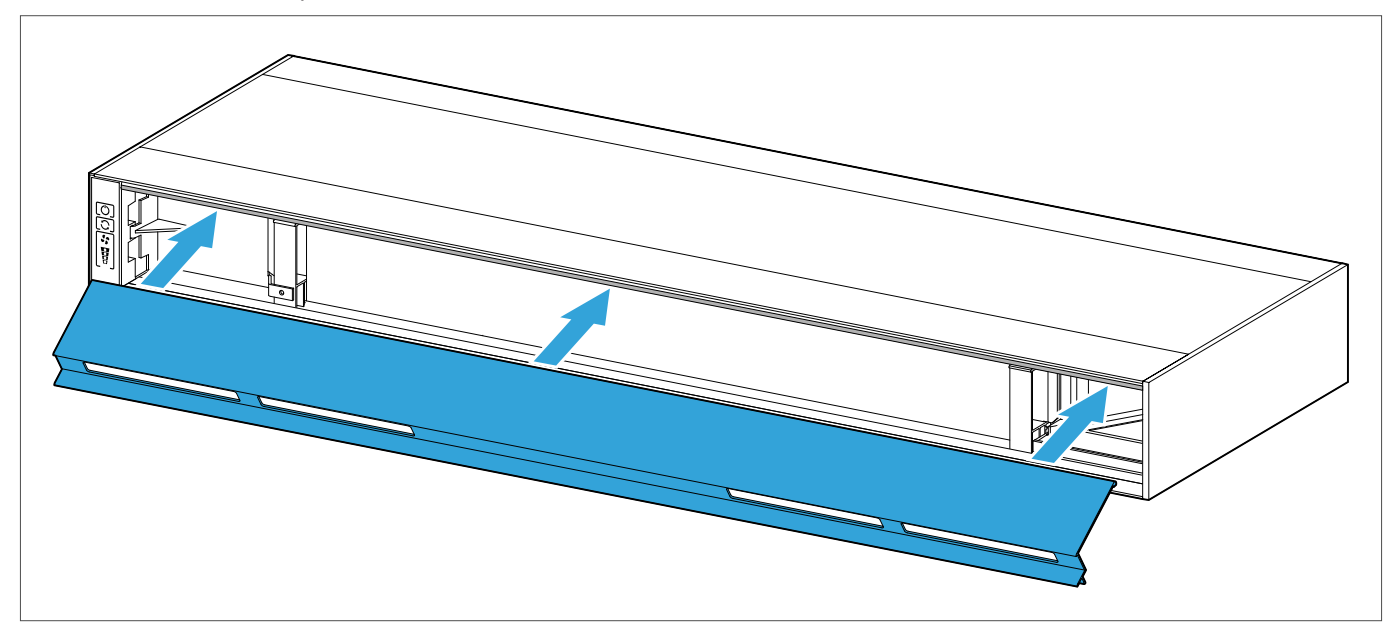

6. Close the internal panel.

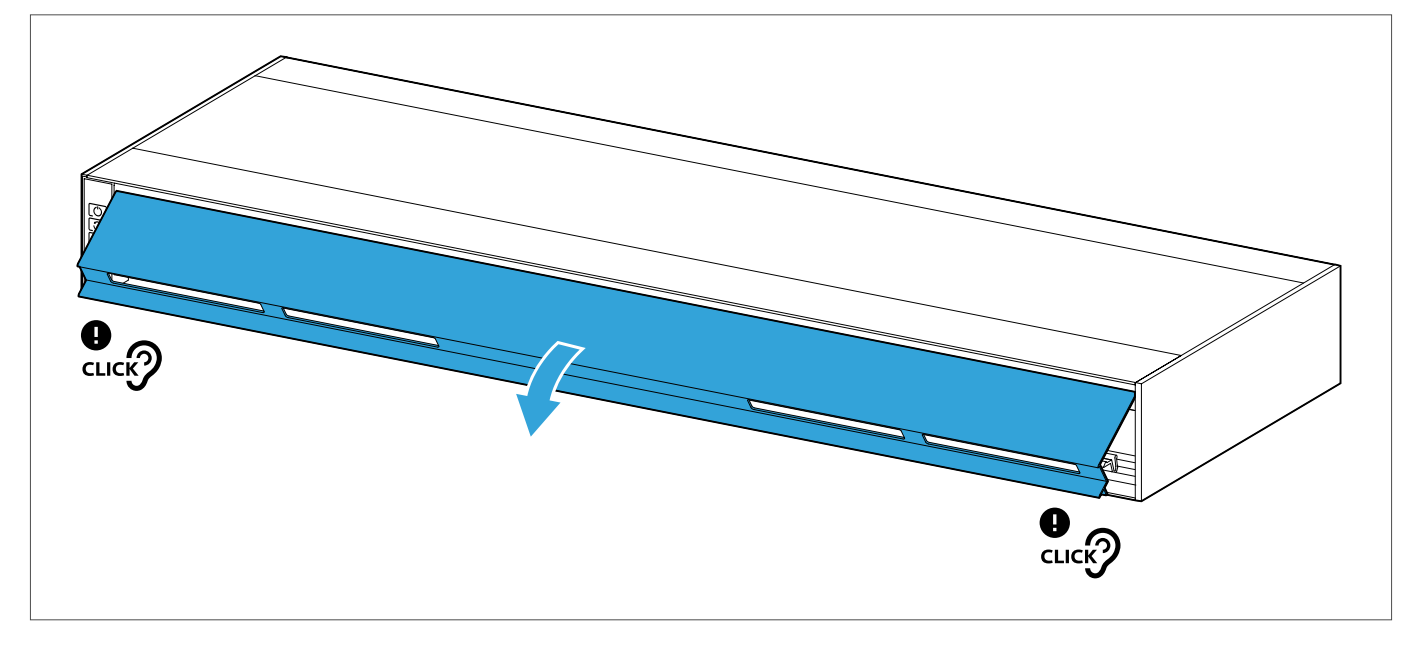

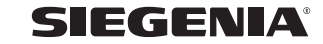

## 4.2 Integrating the ventilation unit into WIFI

- 1. Install the SIEGENIA Comfort app.
- 2. Integrating the ventilation unit into WIFI.

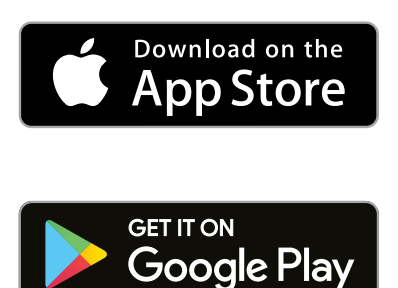

#### 4.3 Calibrating the air quality sensors

- The calibration starts with a five-minute warm-up phase. The bottom LED flashes during the warm-up phase.
- The calibration lasts 24 hours.
- The automatic mode already functions during the calibration.
- In devices with WIFI, the air quality is already displayed in the SIEGENIA Comfort app during calibration.
- The accuracy of the sensor rises with the continuing duration of the calibration.

#### Prerequisite

- The room temperature is between 5°C and 40°C.
- 1. Air the room thoroughly for 10 min.
- 2. Connect the device to the mains electricity grid.
  - → After the warm-up phase, the calibration starts automatically.

AEROMAT VT A / AEROMAT VT Z

## 5 Operation

## 5.1 Operation via Touch Control

#### 5.1.1 Setting the blower level

At blower level 5, the LEDs light up one after the other.

1. Switch the ventilation unit on using the "ON/OFF" button.

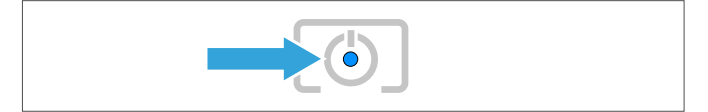

2. Activate the desired blower level by repeatedly pressing the "blower level" button.

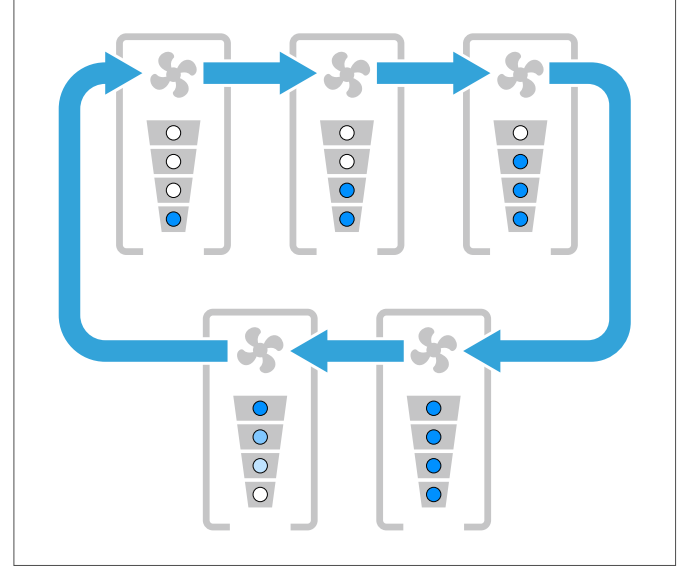

#### 5.1.2 Activation of automatic mode

1. Switch the ventilation unit on using the "ON/OFF" button.

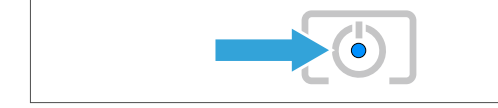

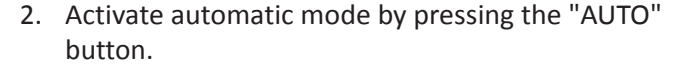

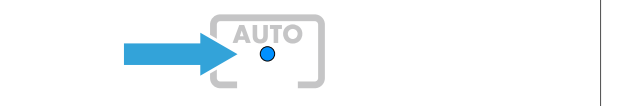

#### 5.1.3 Activating and deactivating the child-proof lock

1. Press the following buttons one after the other.

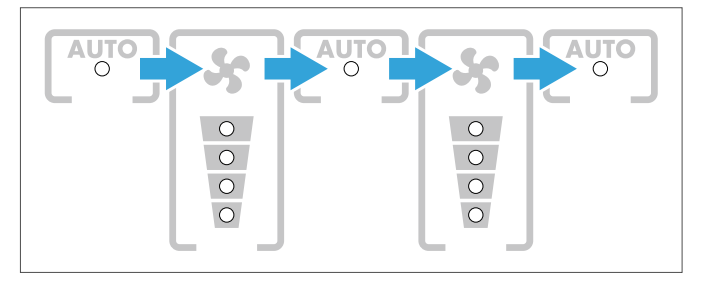

SIEGENIA

## 5.2 Adjustment of menu functions

#### 5.2.1 Adjusting the buzzer volume

| Menu level 1 | Menu level 2 | value                         |
|--------------|--------------|-------------------------------|
| •            |              | 100 % volume                  |
|              | -•           | 75 % volume                   |
|              | -``.         | 50 % volume (default setting) |
|              | -•           | 25 % volume                   |
|              |              | 0 % volume                    |

1. Call up menu level 1. To do this, press and hold the "AUTO" button for 8 seconds.

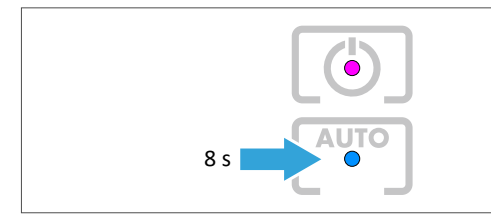

 $\rightarrow$  The status LED lights up magenta.

- 2. To change to menu level 2, press and hold the "AUTO" button for 3 seconds.
  - $\rightarrow\,$  The status LED flashes the colour of the value that has been set.
- 3. To change the setting, press the "AUTO" button according to the scheme.

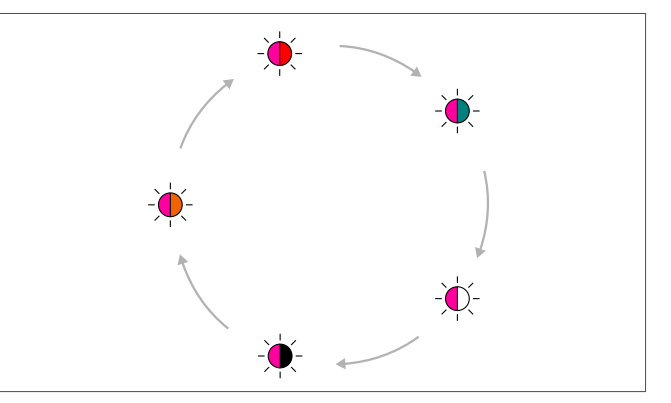

#### 5.2.2 Adjusting the LED brightness

Error messages are always displayed, irrespective of the brightness level selected.

| Menu level 1 | Menu level 2 | Value                  |
|--------------|--------------|------------------------|
| •            | -\dot -      | 100 %                  |
|              | -\.          | 75 %                   |
|              | -``          | 50 % (default setting) |
|              | -``          | 25 %                   |
|              | -``          | 5 %                    |

1. Call up menu level 1. To do this, press and hold the "AUTO" button for 8 seconds.

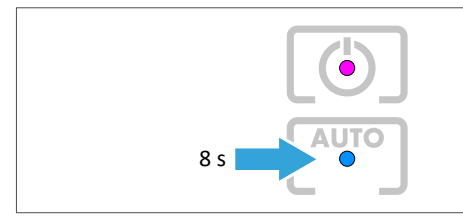

 $\rightarrow$  The status LED lights up magenta.

2. Press the "AUTO" button according to the scheme until the status LED lights up yellow.

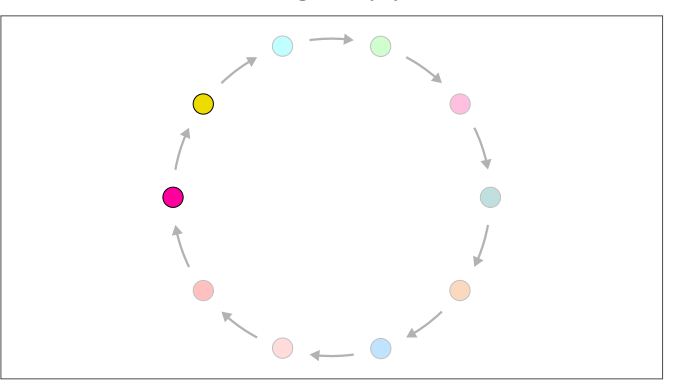

- 3. To change to menu level 2, press and hold the "AUTO" button for 3 seconds.
  - $\rightarrow$  The status LED flashes the colour of the value that has been set.
- 4. To change the setting, press the "AUTO" button according to the scheme.

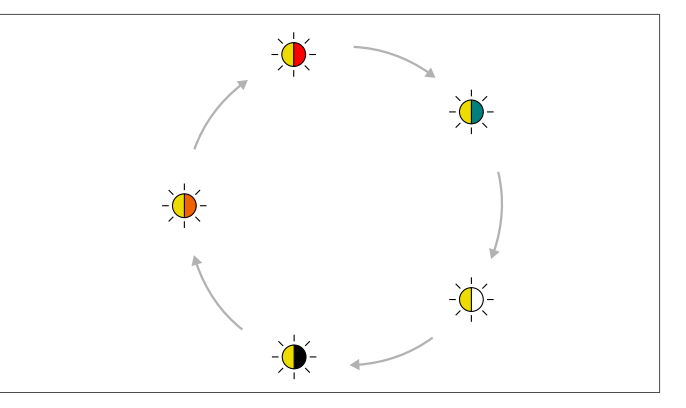

5. To save the selected setting, press and hold the "AUTO" button for 3 seconds.

SIEGENIA

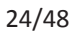

| Menu level 1 | Menu level 2 | Value                  |
|--------------|--------------|------------------------|
| •            | -\dot -      | 10 s                   |
|              | -\.          | 15 s (default setting) |
|              | -\.          | 20 s                   |
|              | -``          | 25 s                   |
|              | -``          | continuous             |

#### 5.2.3 Adjusting the LED illumination time

1. Call up menu level 1. To do this, press and hold the "AUTO" button for 8 seconds.

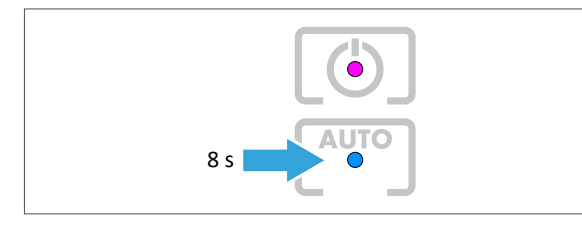

- $\rightarrow$  The status LED lights up magenta.
- 2. Press the "AUTO" button according to the scheme until the status LED lights up cyan.

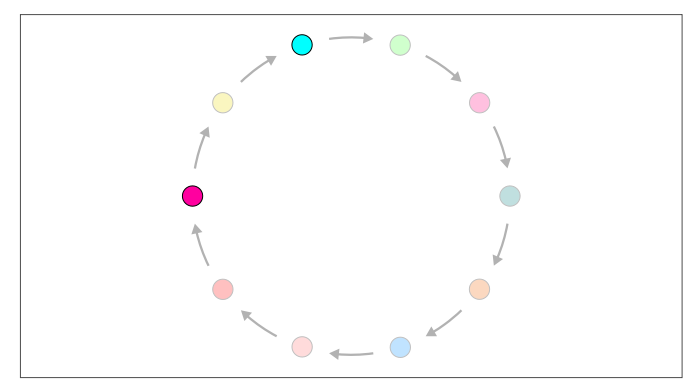

- 3. To change to menu level 2, press and hold the "AUTO" button for 3 seconds.
  - $\rightarrow\,$  The status LED flashes the colour of the value that has been set.
- 4. To change the setting, press the "AUTO" button according to the scheme.

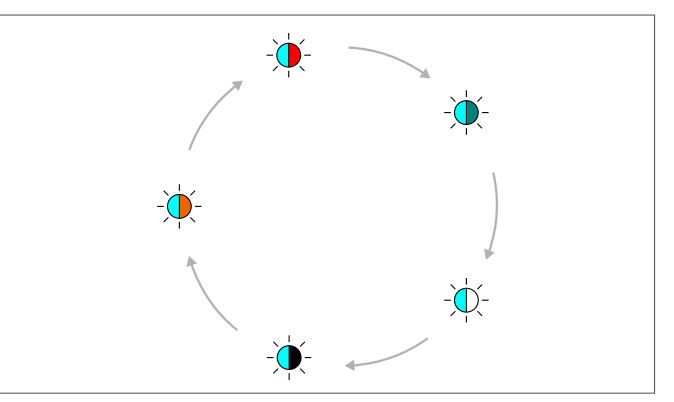

| Menu level 1 | Menu level 2 | Value                   |
|--------------|--------------|-------------------------|
| •            | -\-          | 0 min (default setting) |
|              | -\.          | 3 min                   |
|              | -``.         | 10 min                  |
|              | -``.         | 15 min                  |
|              |              | 25 min                  |

#### 5.2.4 Adjusting the bathroom control run-on time

1. Call up menu level 1. To do this, press and hold the "AUTO" button for 8 seconds.

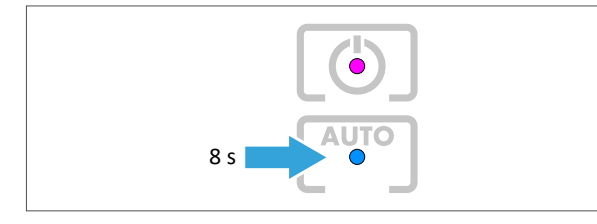

- $\rightarrow$  The status LED lights up magenta.
- 2. Press the "AUTO" button according to the scheme until the status LED lights up light green.

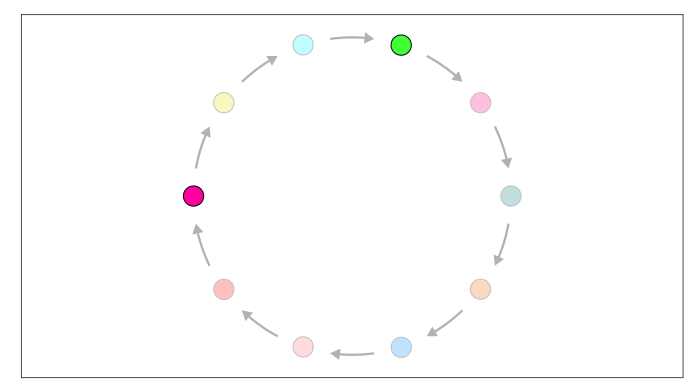

- 3. To change to menu level 2, press and hold the "AUTO" button for 3 seconds.
  - $\rightarrow$  The status LED flashes the colour of the value that has been set.
- 4. To change the setting, press the "AUTO" button according to the scheme.

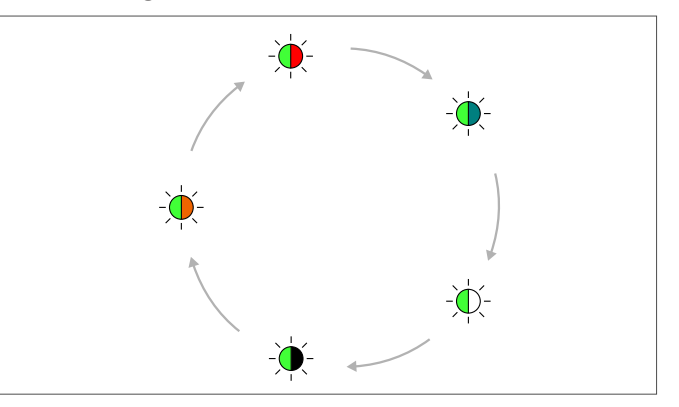

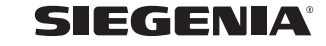

| Menu level 1 | Menu level 2 | Value                   |
|--------------|--------------|-------------------------|
| •            |              | Level 1                 |
|              | -•           | Level 2                 |
|              | -``.         | Level 3                 |
|              | -\-          | Level 4                 |
|              | -•           | Level 5 (default value) |

5.2.5 Adjusting the limit for automatic operation

1. Call up menu level 1. To do this, press and hold the "AUTO" button for 8 seconds.

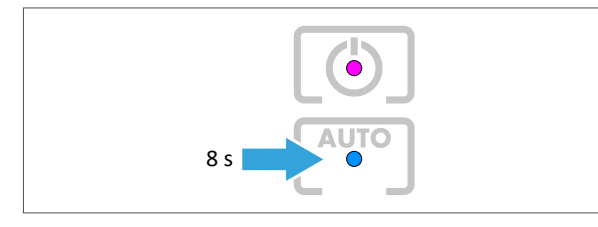

- $\rightarrow$  The status LED lights up magenta.
- 2. Press the "AUTO" button according to the scheme until the status LED lights up hot pink.

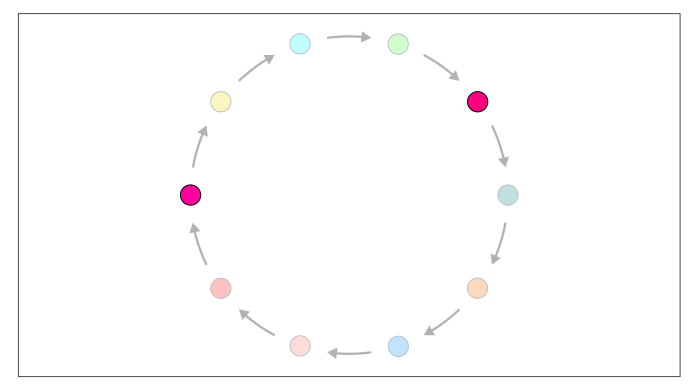

- 3. To change to menu level 2, press and hold the "AUTO" button for 3 seconds.
  - $\rightarrow$  The status LED flashes the colour of the value that has been set.
- 4. To change the setting, press the "AUTO" button according to the scheme.

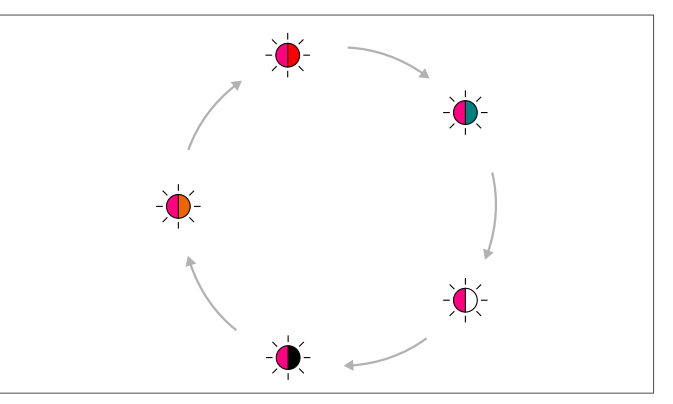

| Menu level 1 | Menu level 2 | Value                    |
|--------------|--------------|--------------------------|
|              |              | 6 months (default value) |
|              | -•           | 9 months                 |
|              | -•           | 12 months                |

1. Call up menu level 1. To do this, press and hold the "AUTO" button for 8 seconds.

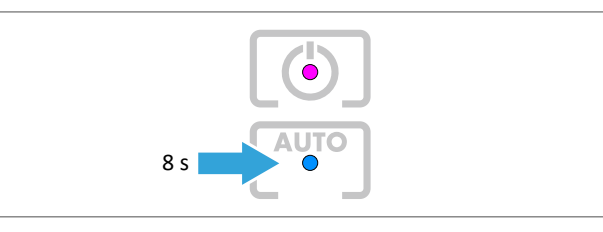

- $\rightarrow$  The status LED lights up magenta.
- 2. Press the "AUTO" button according to the scheme until the status LED lights up turquoise.

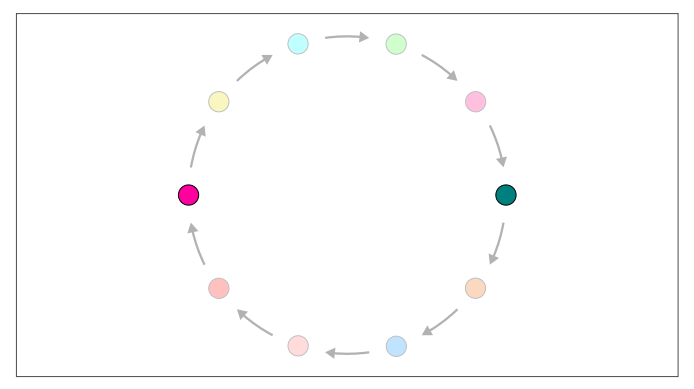

- 3. To change to menu level 2, press and hold the "AUTO" button for 3 seconds.
  - $\rightarrow$  The status LED flashes the colour of the value that has been set.
- 4. To change the setting, press the "AUTO" button according to the scheme.

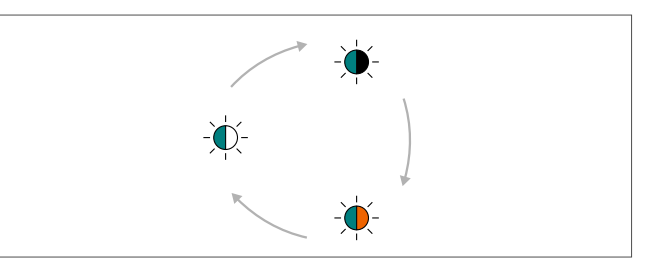

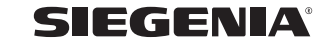

#### 5.2.7 Establishing the WIFI connection

1. Call up menu level 1. To do this, press and hold the "AUTO" button for 8 seconds.

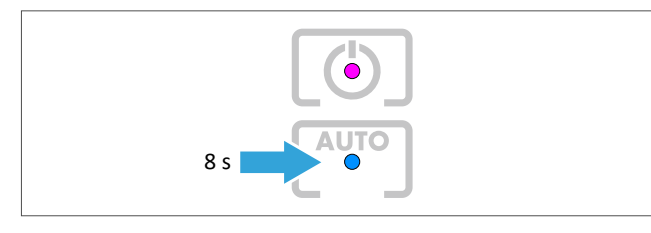

- $\rightarrow$  The status LED lights up magenta.
- 2. Press the "AUTO" button according to the scheme until the status LED lights up red.

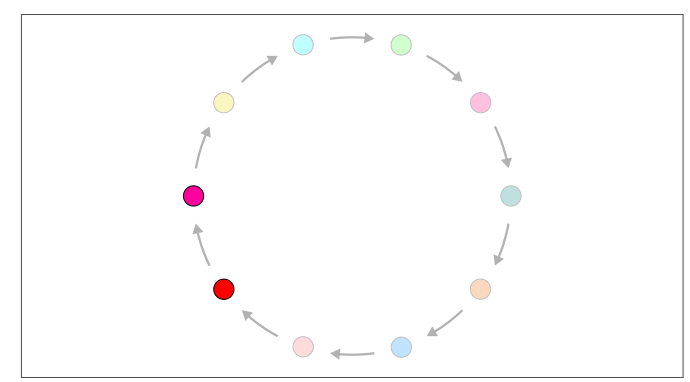

- 3. To change to menu level 2, press and hold the "AUTO" button for 3 seconds.
  - $\rightarrow$  The status LED flashes the colour of the value that has been set.
- 4. If the status LED flashes red and white: press the "AUTO" button once.

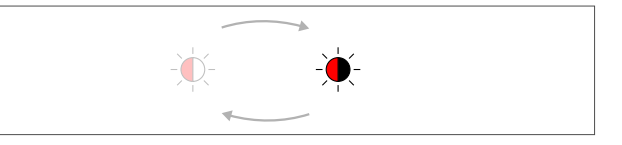

- $\rightarrow$  The status LED flashes red and black.
- 5. To save the setting, press and hold the "AUTO" button for 3 seconds.
  - → The WPS function is activated and the system searches for WIFI access for 2 minutes.
  - → Once the WIFI connection has been established, the ventilation system can be connected to the home network.

AEROMAT VT A / AEROMAT VT Z

#### 5.2.8 Switching WIFI on and off

WIFI is switched on as standard on delivery.

#### Prerequisite

- The WIFI connection has been established.
- 1. Call up menu level 1. To do this, press and hold the "AUTO" button for 8 seconds.

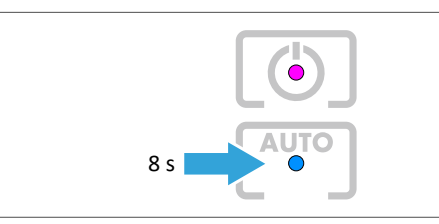

2. Press the "AUTO" button according to the scheme until the status LED lights up pink.

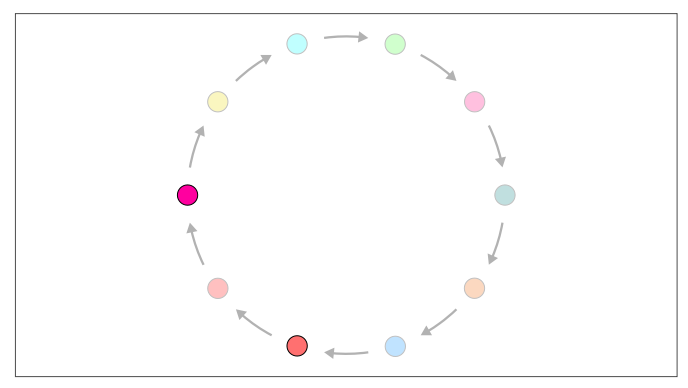

- 3. To change to menu level 2, press and hold the "AUTO" button for 3 seconds.
- 4. To switch WIFI on, press the "AUTO" button according to the scheme until the status LED flashes pink and red.

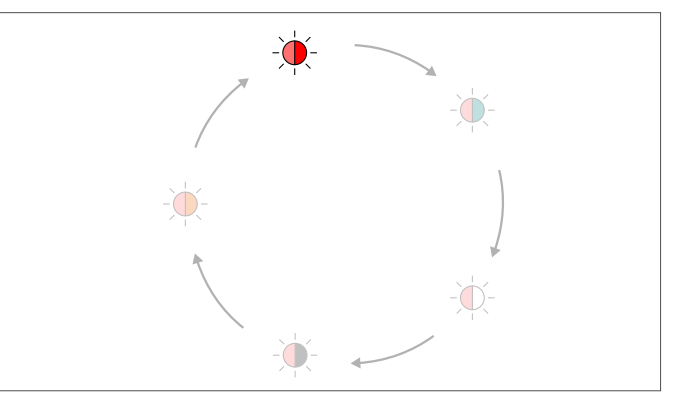

- 5. To save, press and hold the "AUTO" button for 3 seconds.
- 6. To switch WIFI off, press the "AUTO" button until the status LED in menu level 2 flashes pink and turquoise.

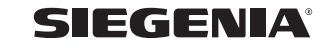

#### 5.2.9 Carrying out WIFI reset

1. Call up menu level 1. To do this, press and hold the "AUTO" button for 8 seconds.

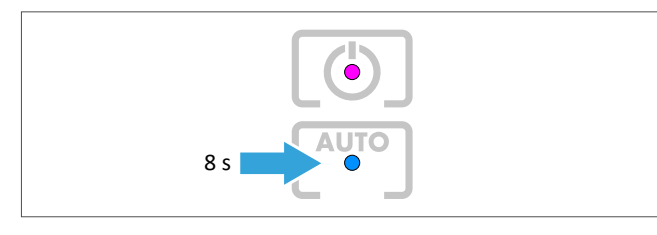

- $\rightarrow$  The status LED lights up magenta.
- 2. Press the "AUTO" button according to the scheme until the status LED lights up red.

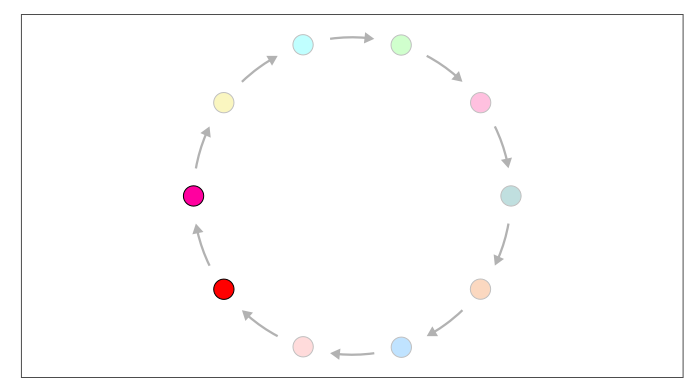

- 3. To change to menu level 2, press and hold the "AUTO" button for 3 seconds.
  - $\rightarrow$  The status LED flashes the colour of the value that has been set.
- 4. If the status LED flashes red and black: press the "AUTO" button once.

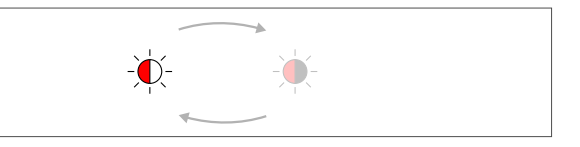

- $\rightarrow\,$  The status LED flashes red and white.
- 5. To save the setting, press and hold the "AUTO" button for 3 seconds.
  - → All WIFI settings (including password) will be restored to the default settings.

AEROMAT VT A / AEROMAT VT Z

#### 5.2.10 Coupling SI-BUS devices

#### Prerequisite

- All devices that are to be coupled are connected to the SI-BUS.
- 1. Call up menu level 1. To do this, press and hold the "AUTO" button for 8 seconds.

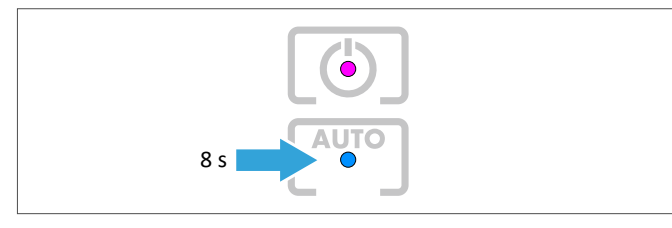

- $\rightarrow$  The status LED lights up magenta.
- 2. Press the "AUTO" button according to the scheme until the status LED lights up pink.

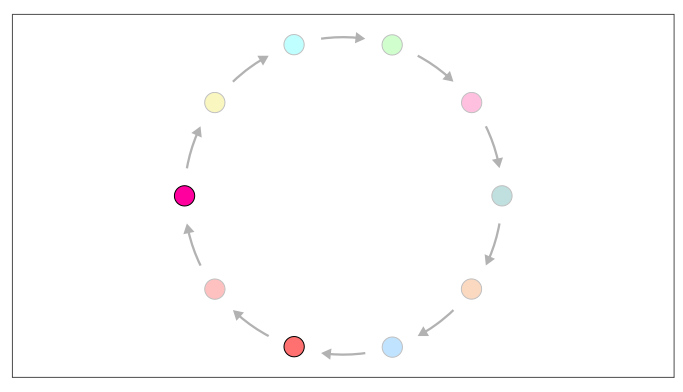

- 3. To change to menu level 2, press and hold the "AUTO" button for 3 seconds.
  - $\rightarrow$  The status LED flashes the colour of the value that has been set.
- 4. Press the "AUTO" button according to the scheme until the status LED flashes pink and white.

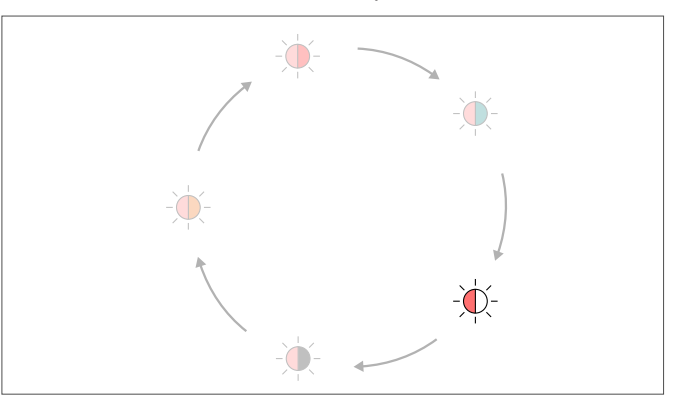

- 5. To save, press and hold the "AUTO" button for 3 seconds.
  - → All devices that are connected via the SI-BUS are successively integrated into the system.
  - → Once a device has been connected successfully, it generates a beeping sound.

SIEGENIA

#### 5.2.11 Decoupling SI-BUS devices

#### Prerequisite

- All devices that are to be decoupled have been disconnected from the SI-BUS.
- 1. Call up menu level 1. To do this, press and hold the "AUTO" button for 8 seconds.

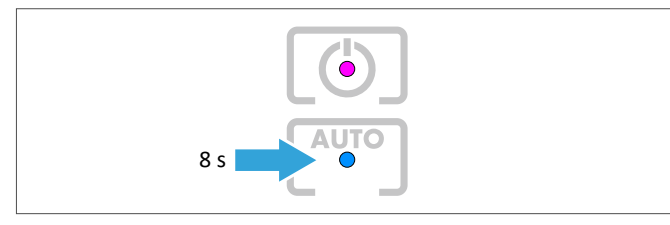

- $\rightarrow$  The status LED lights up magenta.
- 2. Press the "AUTO" button according to the scheme until the status LED lights up pink.

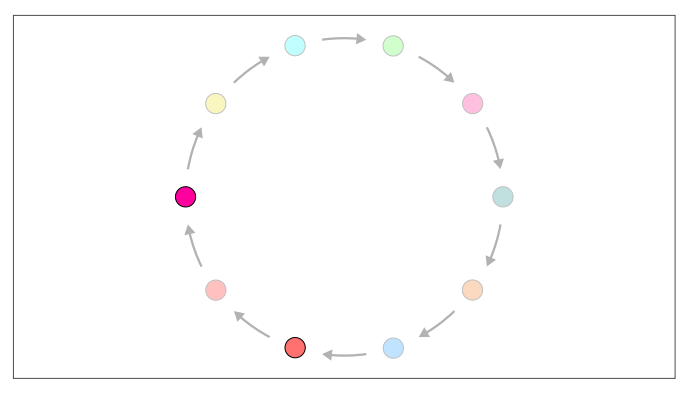

- 3. To change to menu level 2, press and hold the "AUTO" button for 3 seconds.
  - $\rightarrow\,$  The status LED flashes the colour of the value that has been set.
- 4. Press the "AUTO" button according to the scheme until the status LED flashes pink and black.

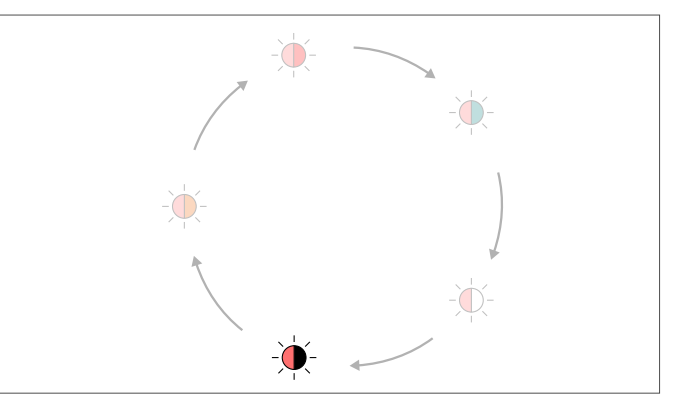

- 5. To save, press and hold the "AUTO" button for 3 seconds.
  - → All devices that have been disconnected from the SI-BUS are decoupled.
  - → All devices that are still connected remain coupled.

AEROMAT VT A / AEROMAT VT Z

#### 5.2.12 Deleting active faults

1. Call up menu level 1. To do this, press and hold the "AUTO" button for 8 seconds.

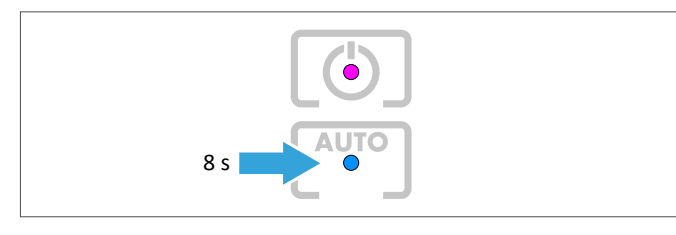

- $\rightarrow$  The status LED lights up magenta.
- 2. Press the "AUTO" button according to the scheme until the status LED lights up light blue.

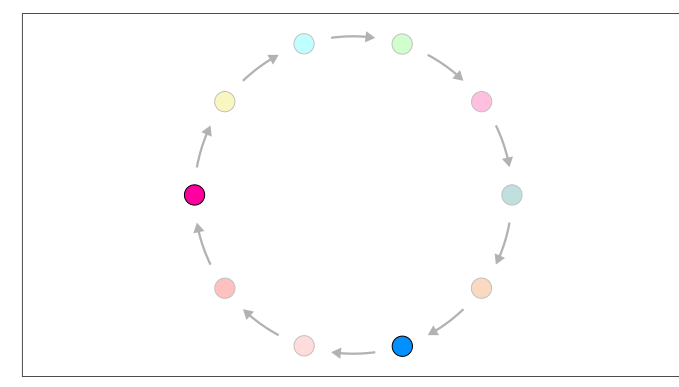

#### 5.2.13 Restoring the device to default settings

1. Call up menu level 1. To do this, press and hold the "AUTO" button for 8 seconds.

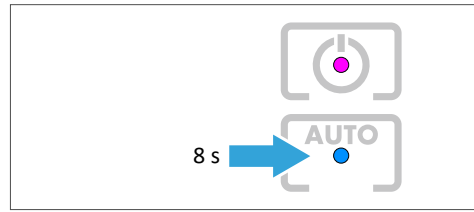

- $\rightarrow$  The status LED lights up magenta.
- 2. Press the "AUTO" button according to the scheme until the status LED lights up light blue.

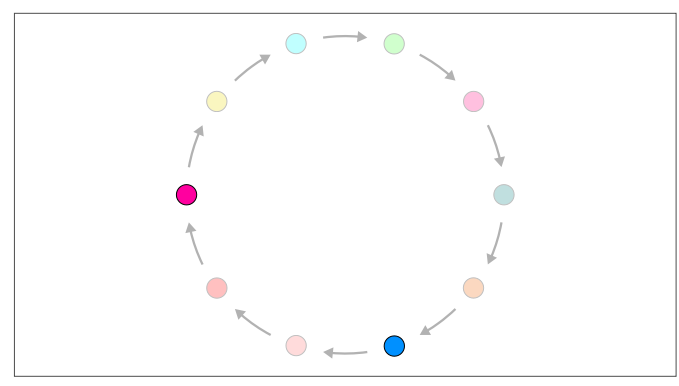

- 3. To change to menu level 2, press and hold the "AUTO" button for 3 seconds.
  - $\rightarrow$  The status LED flashes the colour of the value that has been set.
- 4. Press the "AUTO" button according to the scheme until the status LED flashes light blue and turquoise.

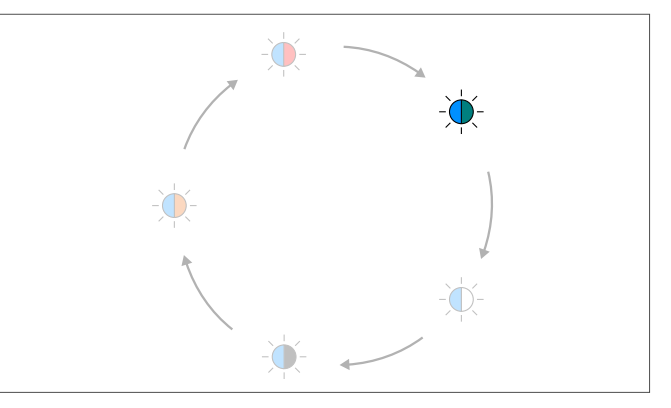

- 5. To save, press and hold the "AUTO" button for 3 seconds.
  - $\rightarrow$  All active faults are deleted.
- 3. To change to menu level 2, press and hold the "AUTO" button for 3 seconds.
  - $\rightarrow$  The status LED flashes the colour of the value that has been set.
- 4. Press the "AUTO" button according to the scheme until the status LED flashes light blue and black.

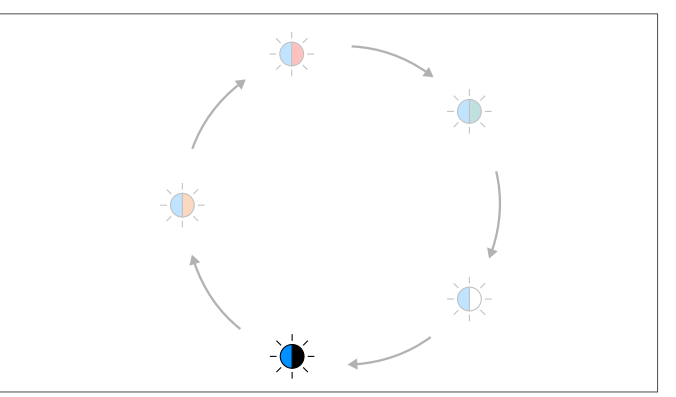

- 5. To save, press and hold the "AUTO" button for 3 seconds.
  - → All adjustable menu items will be restored to the default settings.

#### 5.2.14 Restoring the device to factory settings

1. Call up menu level 1. To do this, press and hold the "AUTO" button for 8 seconds.

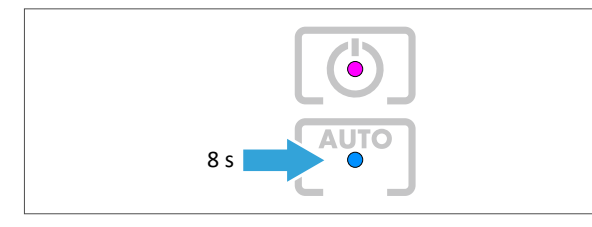

- $\rightarrow$  The status LED lights up magenta.
- 2. Press the "AUTO" button according to the scheme until the status LED lights up pink.

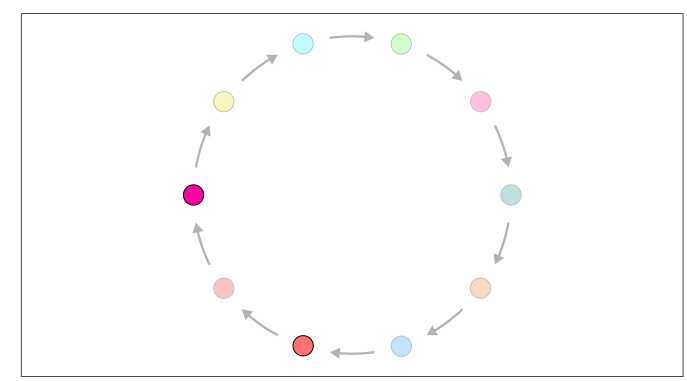

- 3. To change to menu level 2, press and hold the "AUTO" button for 3 seconds.
  - $\rightarrow\,$  The status LED flashes the colour of the value that has been set.

4. Press the "AUTO" button according to the scheme until the status LED flashes pink and orange.

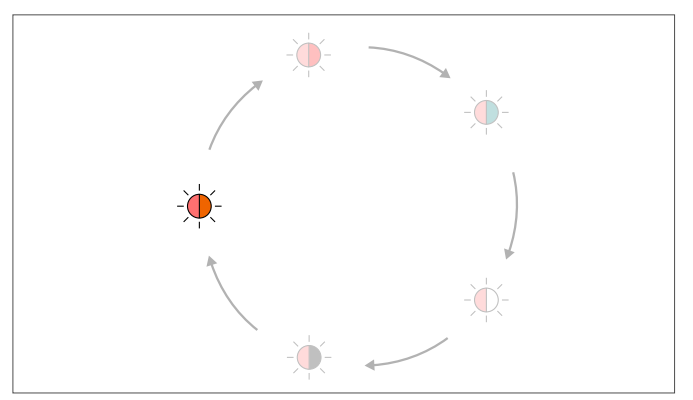

- 5. To save, press and hold the "AUTO" button for 3 seconds.
  - → The following adjustments are reset to the factory settings:
- all device couplings
- complete user administration
- all device names
- all system names
- WIFI configuration
- sensor calibration data
- timer

AEROMAT VT A / AEROMAT VT Z

# 6 Care and maintenance

# 6.1 Notes on cleaning and maintenance

| ! NOTE                                                                                                    | ! NOTE                                                                                                    |  |  |
|----------------------------------------------------------------------------------------------------|----------------------------------------------------------------------------------------------------|--|--|
| Material damage due to water in the device                                                                                                    | Material damage due to cleaning agents containing                                                                                                    |  |  |
| <ul> <li>Water inside the device can lead to damage of the device.</li> <li>Never clean the device with a high-pressure cleaner or steam-jet cleaner.</li> </ul> | <ul> <li>solvents</li> <li>Cleaning agents that contain solvents can damage the surface of the product.</li> <li>Do not clean the product using cleaning agents that contain solvents.</li> </ul> |  |  |

1. Clean the device using a damp cloth and a mild soap solution or washing-up liquid.

# 6.2 Replacing the air filter

#### 6.2.1 AEROMAT VT A

Replace the air filter every 6 - 12 months (see page 17).

1. Open the inner panel and remove it.

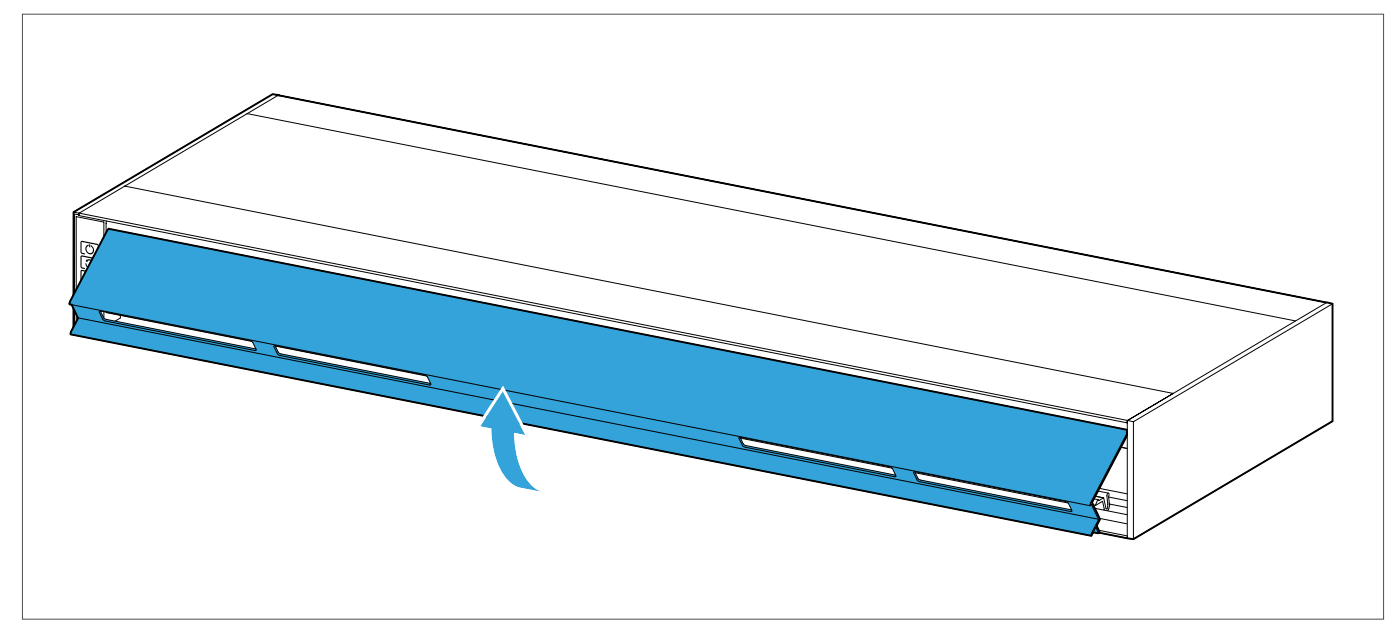

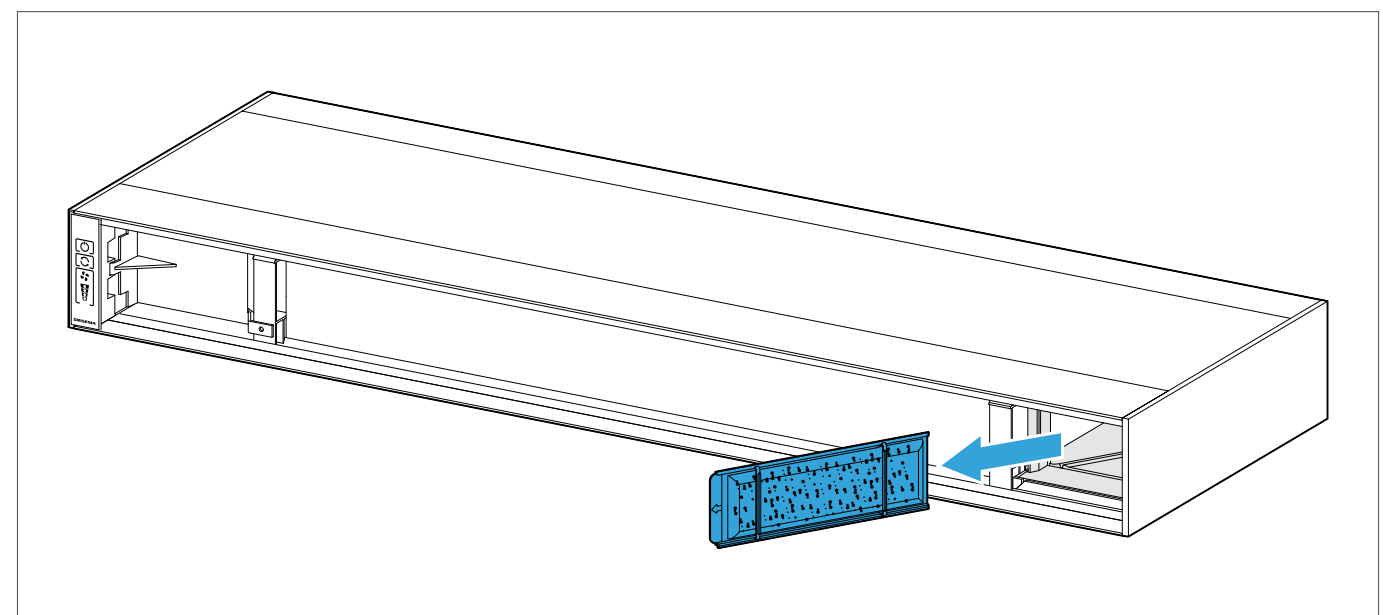

2. Take the filter bracket, including the old exhaust air filter, out of the device.

3. Take the old exhaust air filter out of the filter bracket and dispose of it.

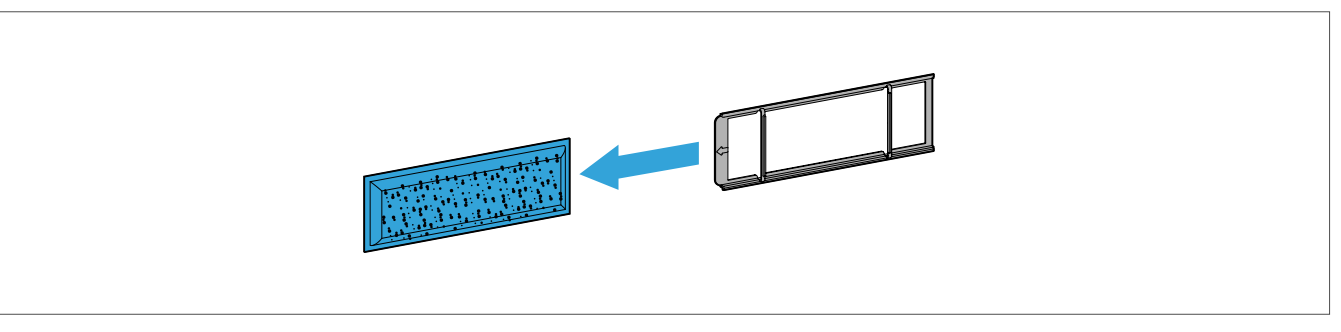

4. Insert the new exhaust air filter into the filter bracket.

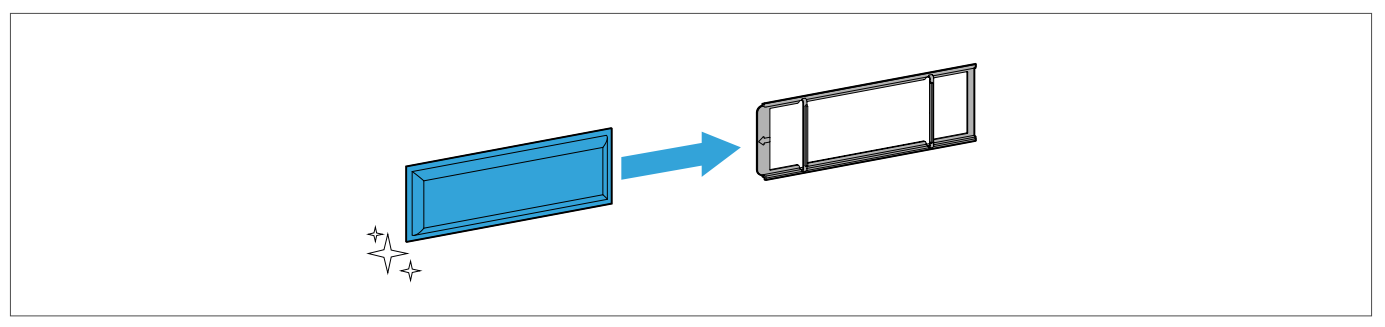

5. Push the filter bracket, including the new exhaust air filter, into the device.

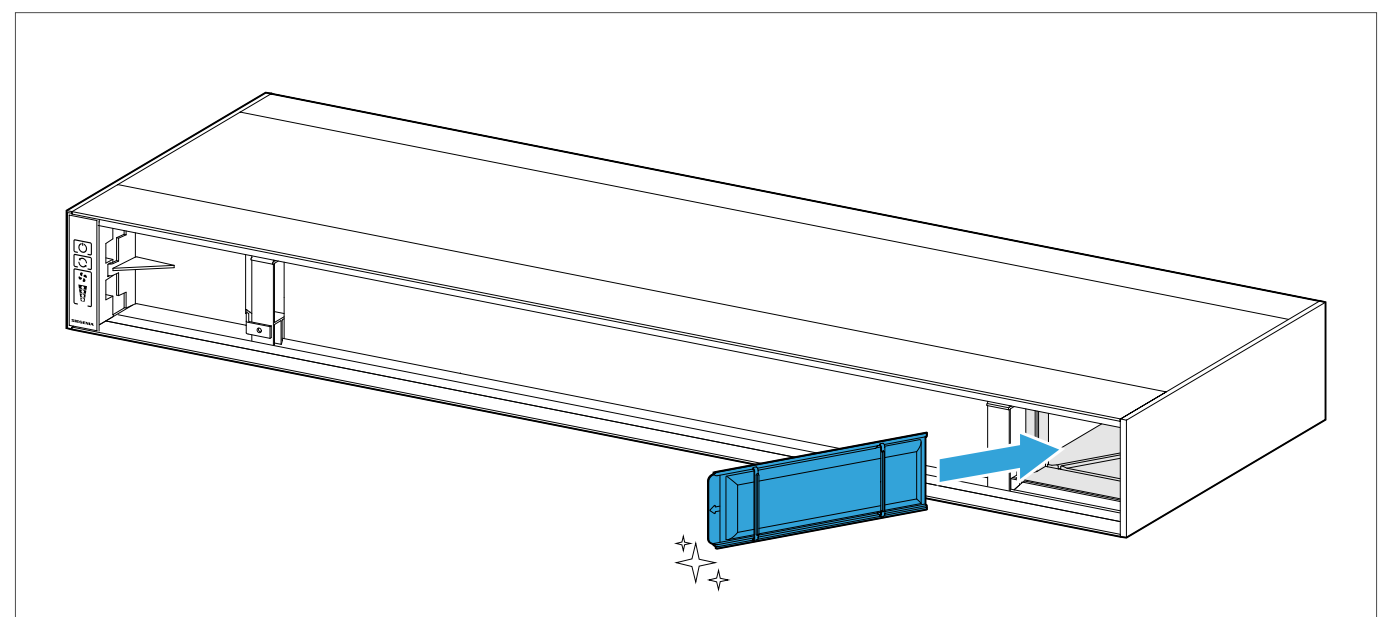

6. Suspend the internal panel.

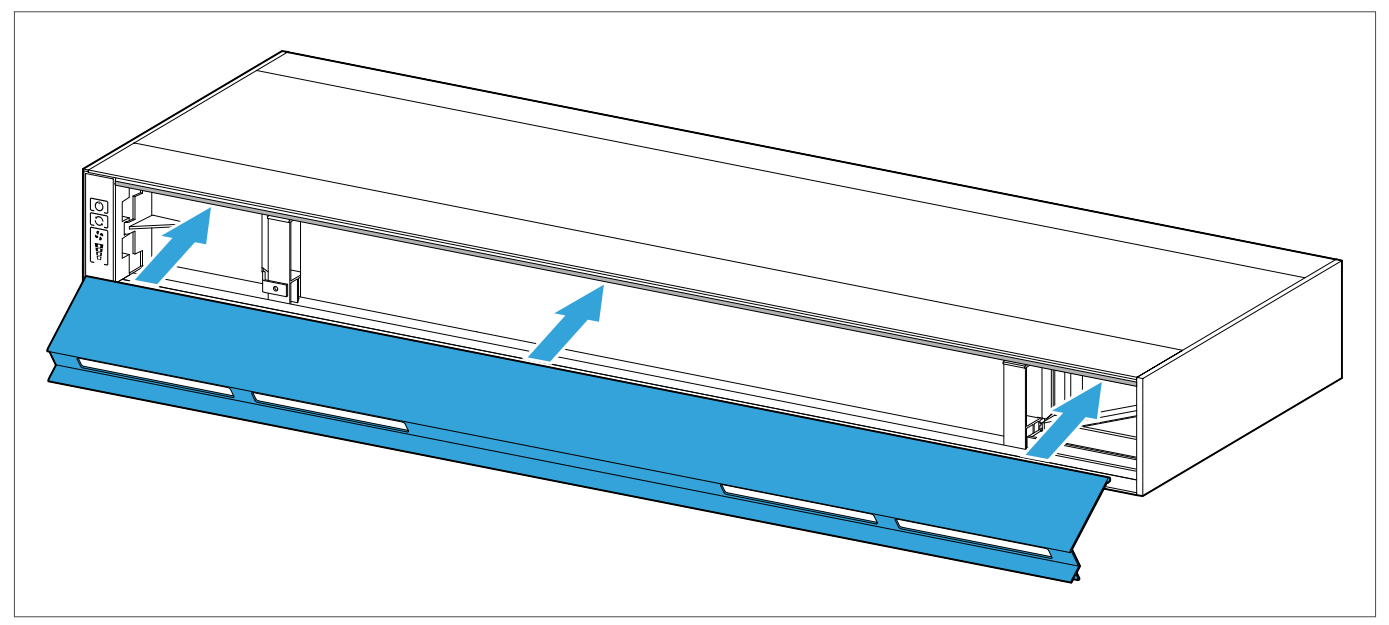

**SIEGENIA**°

#### 7. Lock the internal panel.

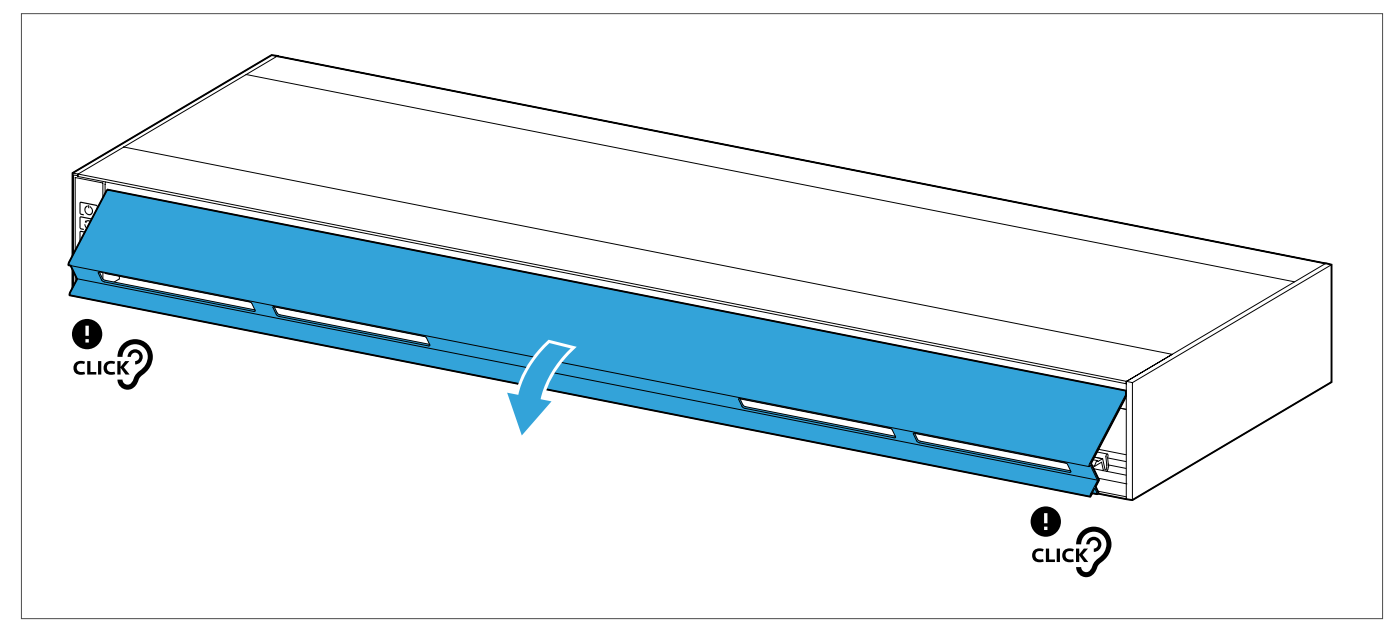

8. Press and hold the "blower level" button for several seconds to reset the filter replacement indicator.

#### 6.2.2 AEROMAT VT Z

Replace the air filter every 6 - 12 months (see page 17).

1. Open the inner panel and remove it.

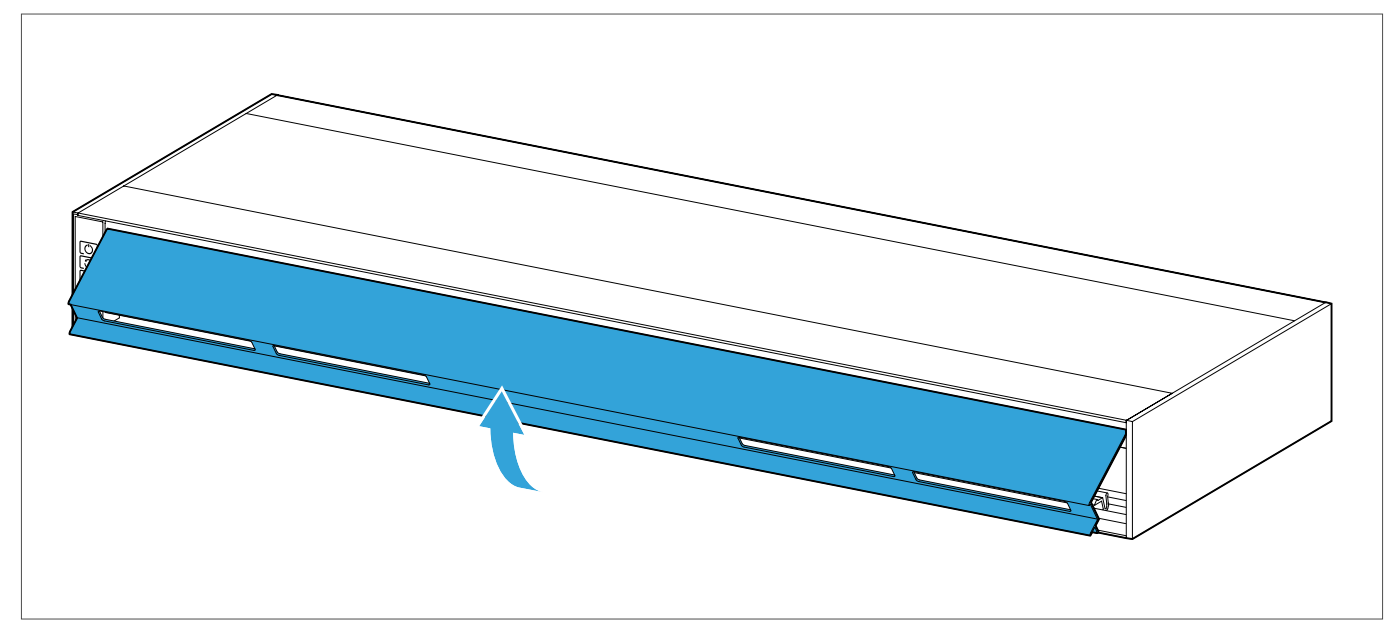

SIEGENIA®

2. Pull the filter module out of the device.

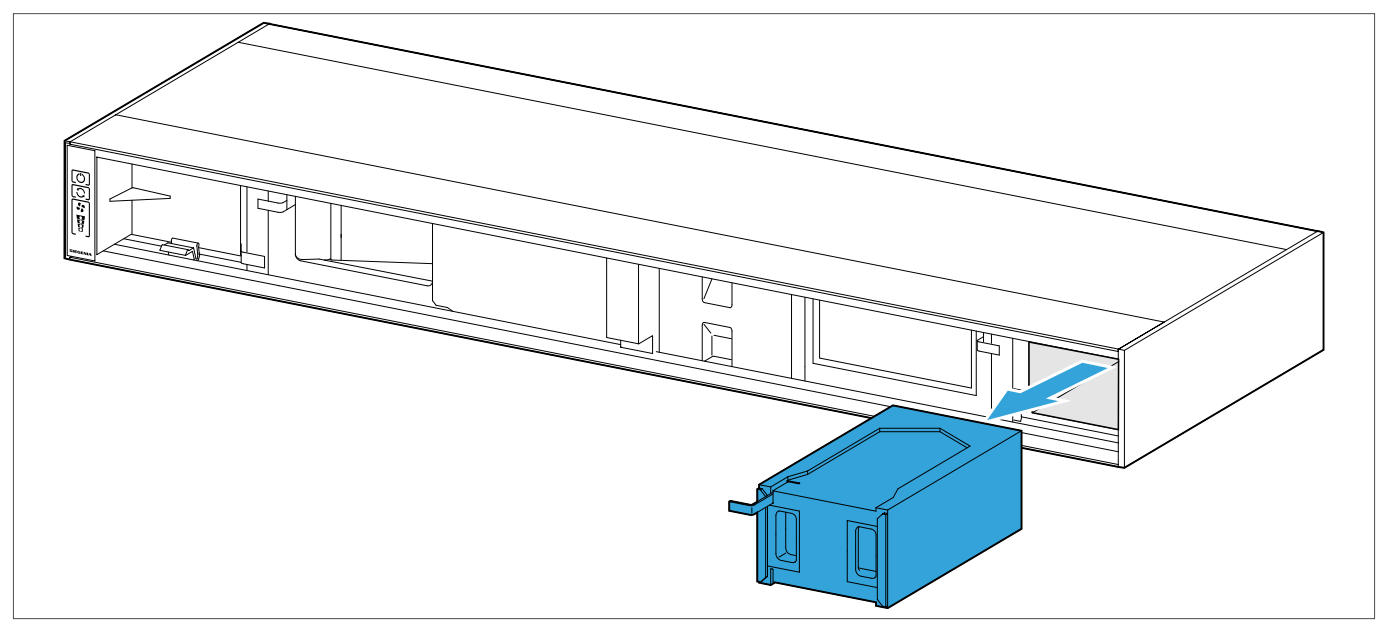

3. Rotate the filter module through 180°.

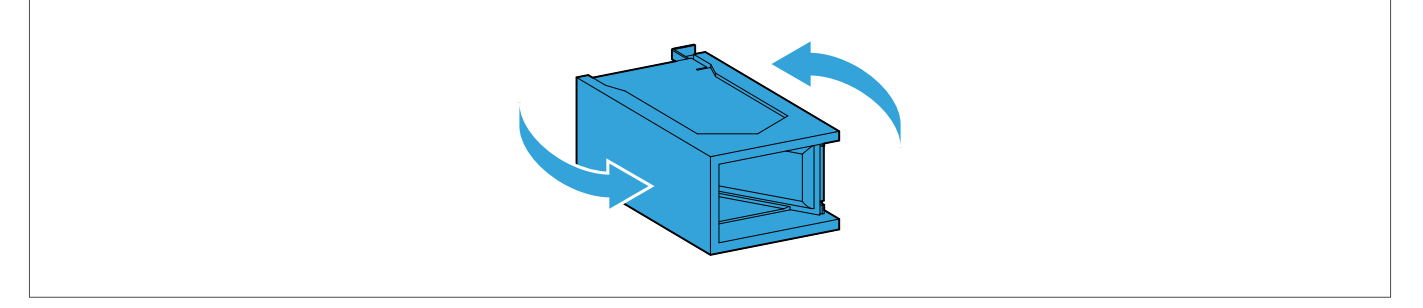

4. Take the old supply air filter (1) out of the filter module and dispose of it. Alternatively, remove the filter bracket, including the old supply air filter (2), from the filter module.

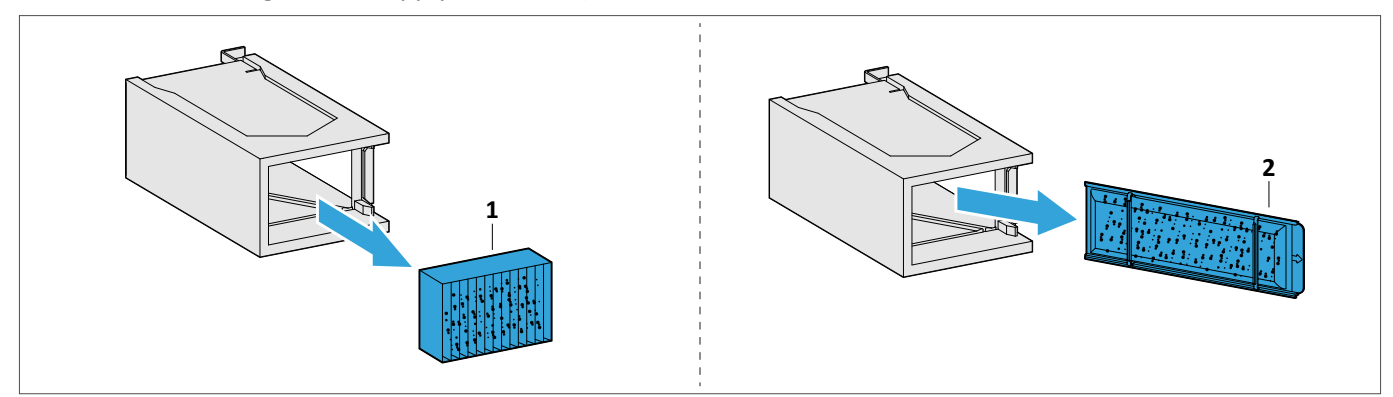

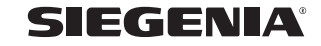

#### 5. Take the old supply air filter out of the filter bracket and dispose of it.

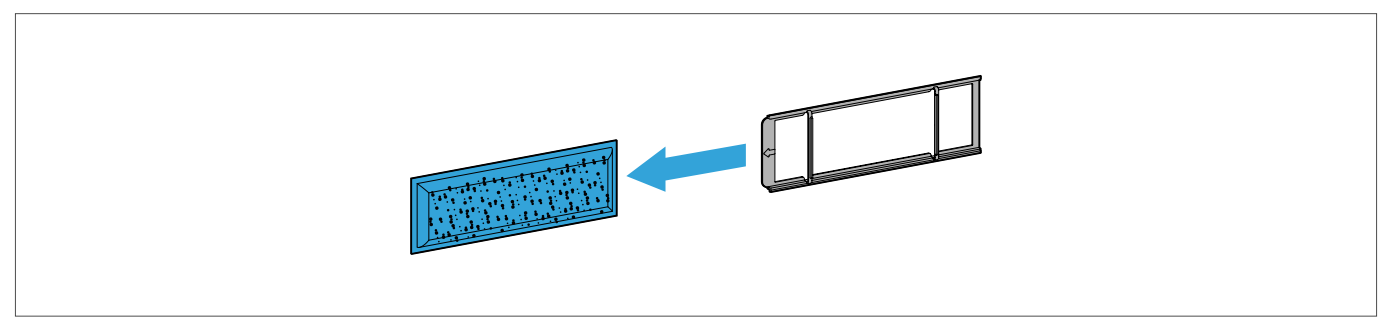

6. Insert the new supply air filter into the filter bracket.

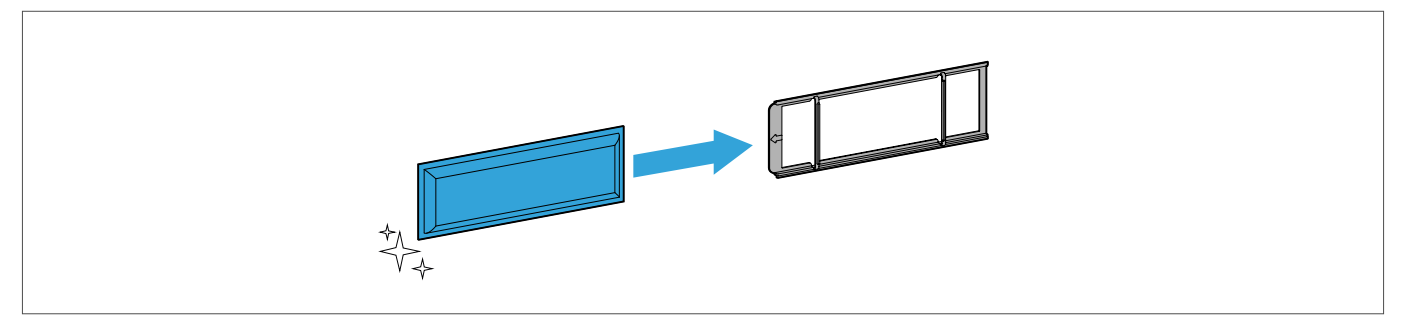

7. Insert the new supply air filter (1) into the filter module. Alternatively, insert the filter bracket, including the new supply air filter (2), into the filter module.

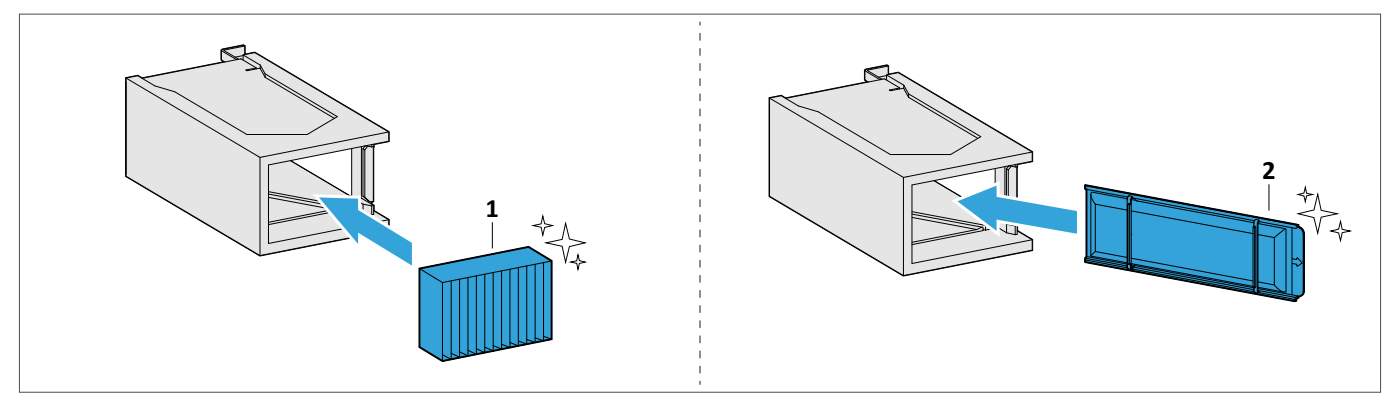

8. Push the filter module into the device.

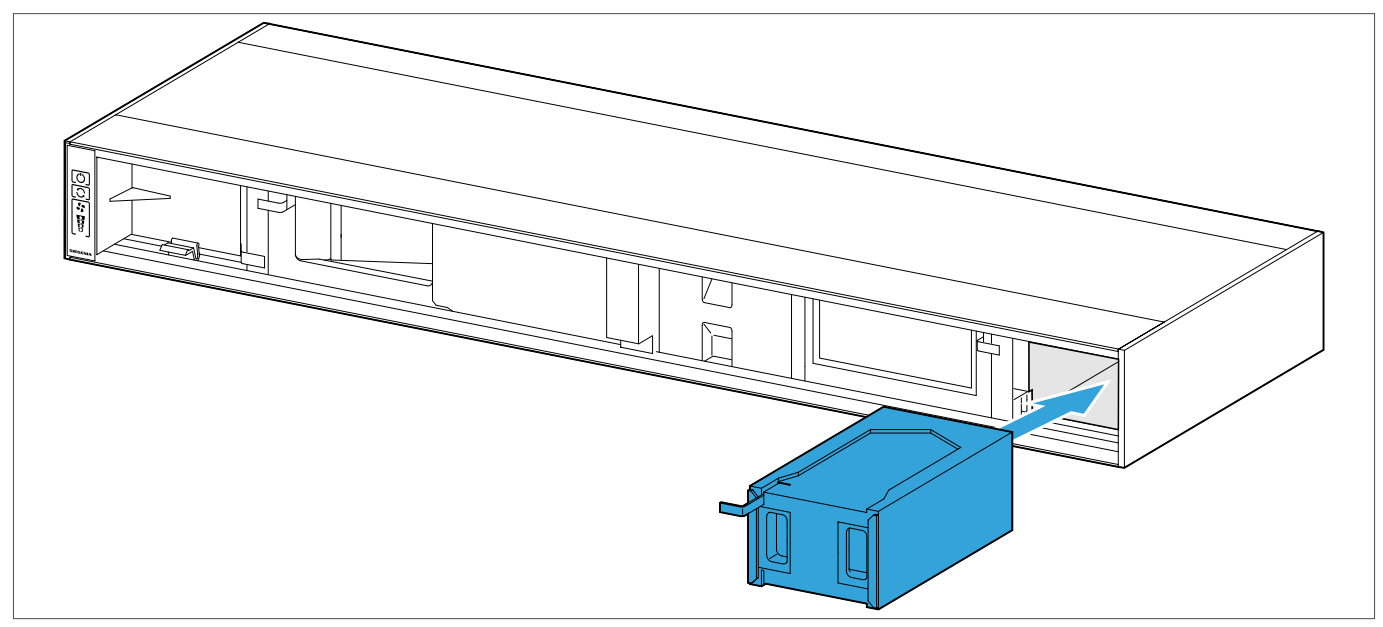

9. Suspend the internal panel.

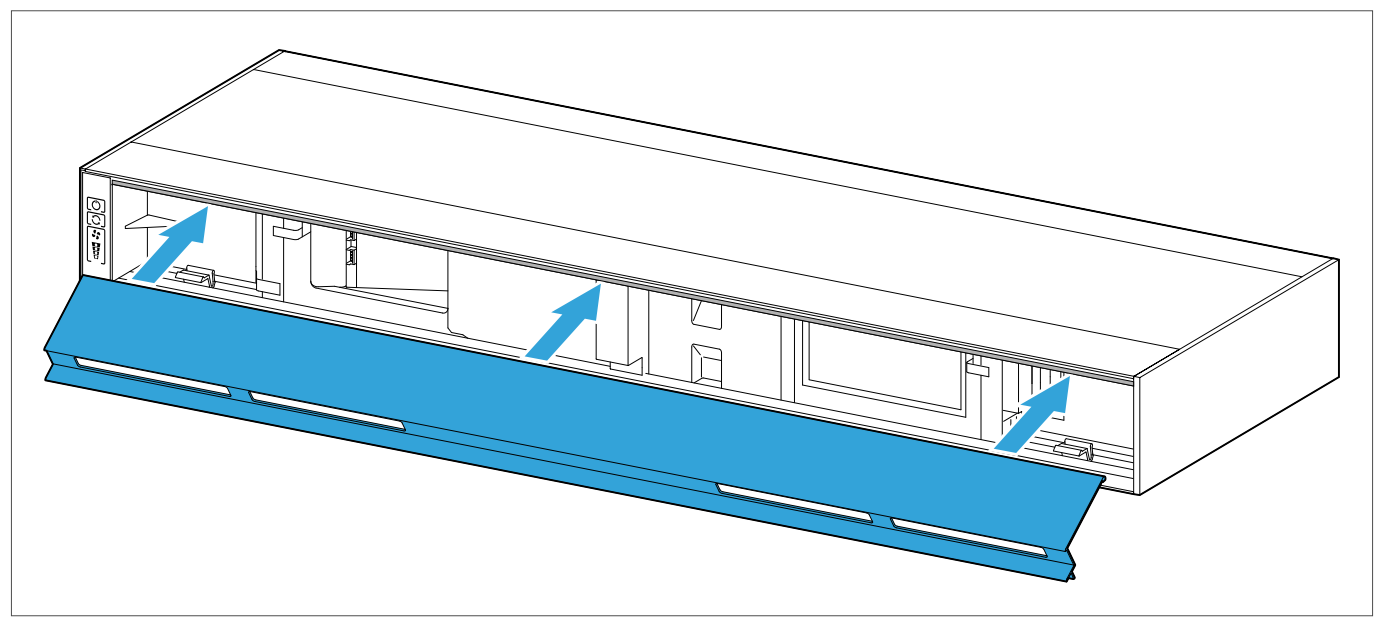

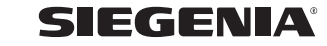

#### 10. Lock the internal panel.

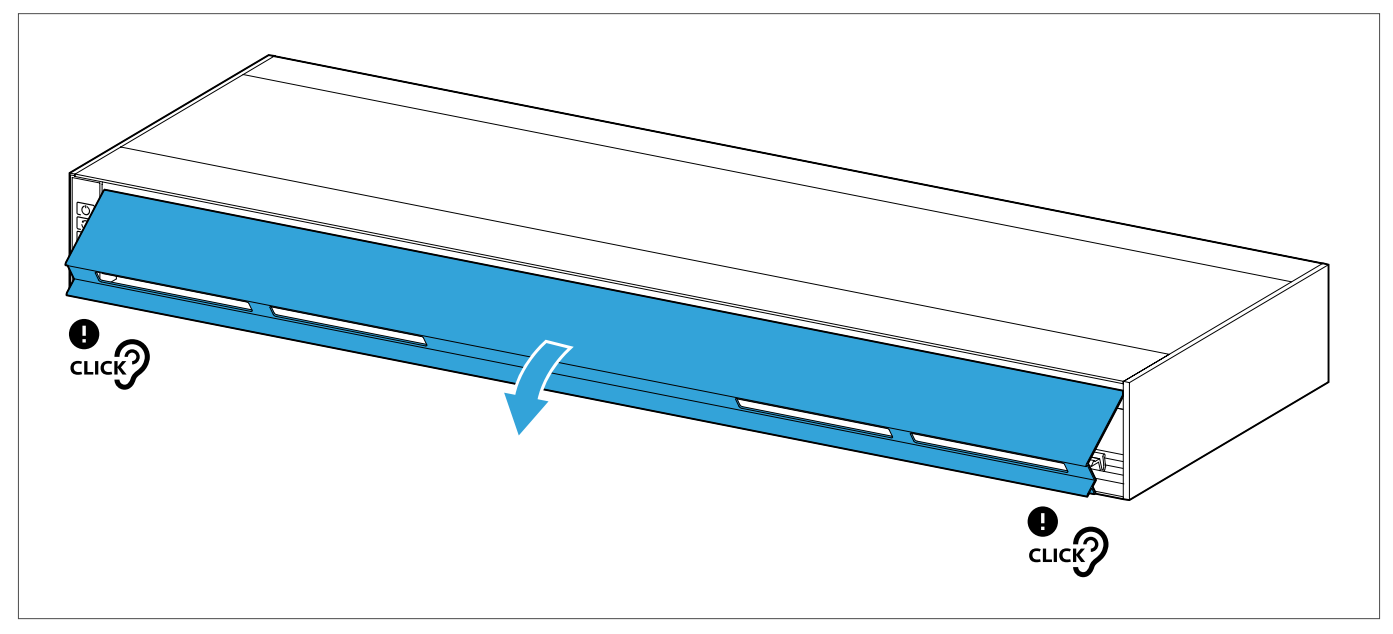

11. Press and hold the "blower level" button for several seconds to reset the filter replacement indicator.

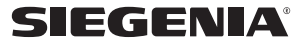

AEROMAT VT A / AEROMAT VT Z

# 7 Troubleshooting

Contact the producer (see page 5) if this table does not describe the error.

# 7.1 Error messages on the device

| Status LED | Buzzer | Possible cause           | Solution                                                                                                    |  |
|------------|--------|--------------------------|----------------------------------------------------------------------------------------------------|--|
| •          | •>     | Supply voltage defective | Check the supply voltage and power supply.                                                                                       |  |
| •          | Ň      | Supply voltage delective | If the error occurs again, contact your service partner.                                                                         |  |
| -•         | •>     |                          |                                                                                                    |  |
|            | Ň      | Internal device error    | <ul> <li>Reset errors via the menu navigation (see ).</li> <li>If the error occurs again contact your service partner</li> </ul> |  |
| -•         | N)     |                          |                                                                                                    |  |

# 7.2 Errors on the device

| Problem                                               | Possible cause                                       | Solution                                                                      |
|-------------------------------------------------------|------------------------------------------------------|-------------------------------------------------------------------------------|
|                                                       | No power supply                                      | Check power supply                                                            |
| The device does not respond when a button is pressed  | Wiring wrong/defective or cable defective            | Contact your service partner                                                  |
|                                                       | Power supply defective                               | Contact your service partner                                                  |
| The device does not respond to smartphones or tablets | The device may not be connected to WIFI              | -                                                                             |
|                                                       | no WIFI connection to the router of the home network | restart WIFI router of the home network                                       |
|                                                       | no WIFI connection to the smartphone/tablet          | Restart smartphone or tablet                                                  |
|                                                       | no WIFI connection to the device                     | Carry out a factory reset via the menu navigation and set the device up again |

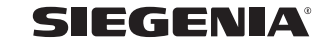

## 8 Certificates

# 8.1 EU declaration of conformity

We, the producer, hereby declare that our product complies with the following directives.

| Producer                                 | Product                        |                   |
|------------------------------------------|--------------------------------|-------------------|
| SIEGENIA-AUBI KG                         | Device type:                   | Type designation: |
| Industriestraße 1 – 3<br>57234 Wilnsdorf | decentralised ventilation unit | AEROMAT VT system |

| Directives            |            | Harmonised standards                                                                                  |
|-----------------------|------------|----------------------------------------------------------------------------------------------------|
| Machinery Directive   | 2006/42/EC | EN 12100:2010                                                                                         |
| EMC Directive         | 2014/30/EU | EN 55014-1:2017+A11:2020<br>EN 55014-2:1997+A1:2001+A2:2008<br>EN 61000-3-2:2014<br>EN 61000-3-3:2013 |
| Low voltage directive | 2014/35/EU | EN 60335-1:2012<br>EN 62233:2008                                                                      |
| RoHS Directive        | 2011/65/EU | EN IEC 63000:2018                                                                                     |
| RED Directive         | 2014/53/EU | EN 301 489-1, V.2.2.3<br>EN 55032:2015<br>EN 61000-3-2:2014<br>EN 61000-3-3:2013                      |

Underlying test reports: EMC Testhaus GmbH & Co KG – Test report 14/560

Tip

Wilnsdorf, 2022-12-13 Tim Opfer (Group development leader)

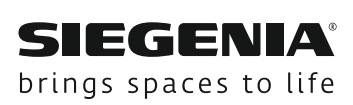

www.siegenia.com